# User's Guide **TPS23882B1EVM:PoE、PSE、TPS23882B1** *评估模块*

**TEXAS INSTRUMENTS** 

摘要

本用户指南介绍了 TPS23882B1 (TPS23882B1EVM-008 和 BOOST-PSEMTHR8-097)的评估模块 (EVM)。该 EVM 包含针对 TPS23882B1 的评估和参考电路。TPS23882B1 是一款用于电源设备 (PSE)的以太网供电 (PoE) 器件。

内容

| 1 说明                                                                                | 2  |
|-------------------------------------------------------------------------------------|----|
| 1.1 特性                                                                              | 2  |
| 1.2 应用                                                                              | 2  |
| 2 快速入门                                                                              | 3  |
| 2.1 输入功率                                                                            | 3  |
| 2.2 PoE 端口接口                                                                        | 3  |
| 2.3 I <sup>2</sup> C 接口                                                             | 3  |
| 2.4 使用自主模式的基本测试设置                                                                   | 4  |
| 2.5 使用适用于 I <sup>2</sup> C 接口的 USB2ANY 的基本测试设置(支持 I <sup>2</sup> C 监控的自动模式或半自动模式操作) | 5  |
| 2.6 使用 MSP-EX430FR5969 LaunchPad <sup>™</sup> 的高级测试设置                               | 6  |
| 3 通用特性                                                                              | 7  |
| 3.1 EVM 输入/输出插孔和开关                                                                  | 7  |
| 3.2 EVM LED                                                                         | 7  |
| 3.3 EVM 测试点                                                                         | 8  |
| 3.4 EVM 测试跳线                                                                        | 9  |
| 4 TPS23882B1 GUI 设置                                                                 | 10 |
| 4.1 TPS23882B1 GUI 安装                                                               | 10 |
| 4.2 TPS23882B1GUI 操作                                                                | 10 |
| 4.3 MSP-EXP430FR5969 详细信息                                                           | 13 |
| 4.4 MSP430 参考代码                                                                     | 15 |
| 5 EVM 原理图、布局布线指南、PCB 组装和板层图                                                         | 16 |
| 5.1 原理图                                                                             | 17 |
| 5.2 布局布线指南                                                                          | 20 |
| 5.3 PCB 图纸                                                                          | 20 |
| 6 物料清单                                                                              | 25 |
|                                                                                     |    |

### 商标

LaunchPad<sup>™</sup> and Code Composer Studio<sup>™</sup> are trademarks of Texas Instruments. 所有商标均为其各自所有者的财产。

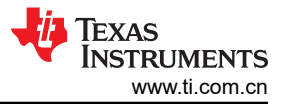

# 1 说明

TPS23882B1 EVM 具有 TPS23882B1: 一款符合 IEEE802.3bt 标准的 8 通道 PoE PSE 控制器。该 EVM 由主板 (BOOST-PSEMTHR8-097) 和包含一个 TPS23882B1 器件的子板 (TPS23882B1EVM-008) 组成。TPS23882B1 EVM 为 TPS23882B1EVM-008、MSP-EXP430FR5969 (LaunchPad<sup>™</sup>) 和 USB2ANY (USB 接口适配器) 提供 了一个多端口基础平台接口。

## 1.1 特性

该 EVM 支持以下特性:

- 八个采用 1000BASE-T 技术的 IEEE802.3bt 2 线对端口 (千兆位以太网数据直通)
- 单个直流电源输入
- 板载 3.3V 稳压器
- 从 USB2ANY 或 MSP-EXP430FR5969 连接到 TPS23882B1 器件的板载 I<sup>2</sup>C 接口。
- 端口运行状态发光二极管 (LED)
- 方便重新配置的重置按钮
- 用户测试点

## 1.2 应用

该 EVM 用于以下应用:

- 企业和 SoHO 交换机和路由器
- 互联 LED 吸顶灯开关
- PoE 直通电源模块
- 网络录像机 (NVR)
- 无线回程和小型蜂窝网络

# 2 快速入门

# **2.1 输**入功率

### 2.1.1 输入功率(被标记为 VPWR)

直流输入电压通过主板上的 J1 ( 螺纹插孔 ) 提供。具有足够电流能力的直流电源或壁式适配器可以为 EVM 供电。

#### CAUTION

#### 不提供反向电压保护;确保在 J1 上施加正确的极性。

这个直流输入在原理图中标记为 VPWR,并用于端口 VBUS 以及 TPS23882B1 器件。VPWR 至 PoE 端口的连接 未接保险丝。每个 2 线对端口能够提供至少 30W 的功率。

对于 1 类,最小 PSE 端口电压为 44V VDC,而对于 2 类和 3 类,则为 50V。在评估过程中,为不同环境选择合适的直流电源。

### 2.1.2 本地 3.3V (标记为 3.3 V)

用于本地器件的本地 3.3V 电压(标记为 3.3V) 由板载 LM5019 降压转换器提供。LM5019 提供基本的上电序列 并提供受到良好控制且一致的启动。除了 54V 电压外,TPS23882B1 需要 3.3V 数字电路电压,并通过连接器接 口向上路由至 TPS23882B1EVM-008。电流消耗典型值为 6mA,最大值为 12mA。

### 2.1.3 外部 3.3V (标记为 3.3V\_USB)

BOOST-PSEMTHR8-097 使用数字隔离器 (ISO7241CD) 提供 PoE 电源侧和主机侧之间的电流隔离。主机侧电源 由主板的 J2 (来自 USB2ANY) 或主板的 J5 (来自 MSP-EXP430FR5969) 提供。

#### CAUTION

请勿同时使用 USB2ANY 和 LaunchPad。

| 电压轨               | 典型值 (mA) | 最大值 (mA) |  |  |  |  |  |  |  |  |  |
|-------------------|----------|----------|--|--|--|--|--|--|--|--|--|
| 3.3V_USB          | 2.5      | 3        |  |  |  |  |  |  |  |  |  |
| 3.3V              | 6        | 12       |  |  |  |  |  |  |  |  |  |
| VPWR(混合)          | 35       | 57       |  |  |  |  |  |  |  |  |  |
| VPWR(8×2线对端口)     | 4800     | 5455     |  |  |  |  |  |  |  |  |  |
| VPWR 总计 (8×2线对端口) | 4835     | 5512     |  |  |  |  |  |  |  |  |  |

### 表 2-1. TPS23882B1 电压轨电流要求

### 2.2 PoE 端口接口

如果 TPS23882B1 器件未配置为自主模式 ( 如第 2.4 节所述),则必须通过主机将该器件配置为可正常工作。此 EVM 提供了 2 种方式来控制 TPS23882B1: TPS238x EVM GUI ( 带有 USB2ANY ) 和基本参考代码 ( 带有 MSP-EXP430FR5969 LaunchPad )。

#### 2.2.1 IEEE802.3bt 2 线对端口

主板上提供了八个 2 线对端口,其中 2 线对端口 1、2、3、4、5、6、7 和 8 分别对应于主板上的 J19、J20、 J8、J7、J32、J33、J21 和 J9。按照具有 MDI-X 极性的模式 A 提供功率。

### 2.3 I<sup>2</sup>C 接口

该 EVM 上提供了两个连接 TPS23882B1 的 I<sup>2</sup>C 接口。

#### 2.3.1 USB2ANY

主板的 J2 提供了一个接口,以供在使用 PC 和 GUI 时与 USB2ANY 适配器连接。

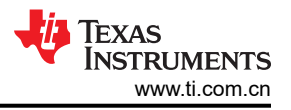

### 2.3.2 MSP-EXP430FR5969

使用 PC 开发定制系统软件时, 主板的 J3、J4 和 J5 提供了一个接口来与 MSP-EXP430FR5969 连接。

### 2.4 使用自主模式的基本测试设置

TPS23882B1 支持自主模式,这意味着它可以在没有任何主机控制的情况下运行。在上电期间,该器件会测量 AUTO 引脚上的电阻,并根据子板 J5 上的跳线配置进行预配置。所有端口均配置为相同的功率级别。由于主板上 的硬件配置,所有 2 线对端口均可与 PD 进行互操作。TPS23882B1EVM-008 上只有 2P-15W 和 2P-30W 是有效 的选择,因为其他电阻器未组装。

要使用自主模式进行测试,请在 J5 的引脚上安装一根与所需功率水平相对应的跳线,并在未连接 USB2ANY 或 MSP-EXP430FR5969 的情况下为电路板供电。图 2-1 显示了使用自主模式的基本设置。

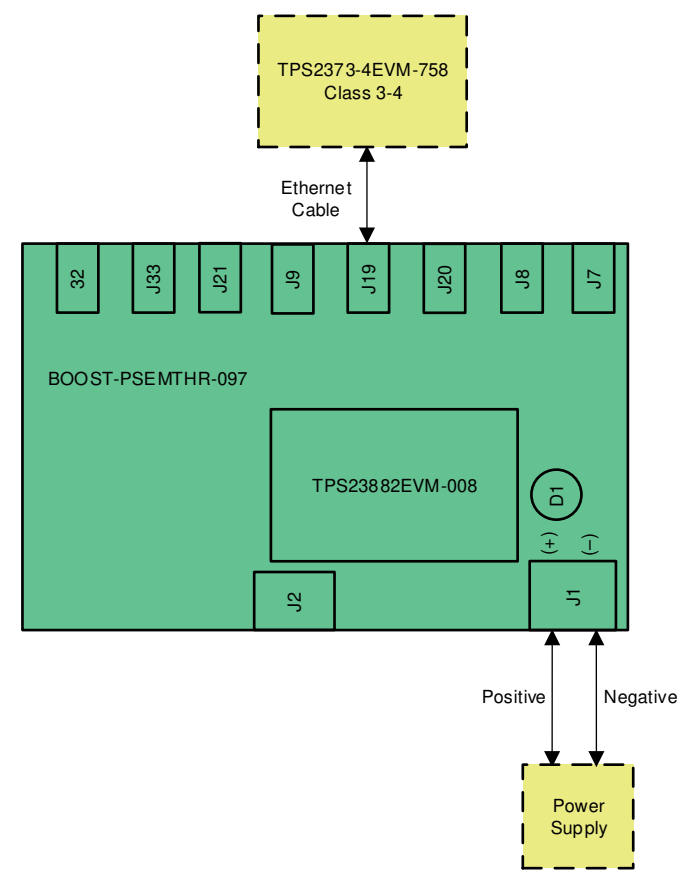

### 图 2-1. 使用自主模式的基本设置

如果使用子板 J5 上的跳线为 EVM 供电,器件将在选定的功率级别下自动进入自主模式。如果所选功率级别发生 变化,则必须对 EVM 进行下电上电才能使更改生效。

### 表 2-2. AUTO 引脚编程

| AUTO 引脚      | 自主模式配置   | 产生的配置寄存器  |           |           |  |  |  |  |  |  |
|--------------|----------|-----------|-----------|-----------|--|--|--|--|--|--|
|              |          | 寄存器 0x12h | 寄存器 0x14h | 寄存器 0x29h |  |  |  |  |  |  |
| 断开/悬空        | 禁用       | 0x00h     | 0x00h     | 0x00h     |  |  |  |  |  |  |
| 124k Ω       | 2 线对 15W | 0xFFh     | 0xFFh     | 0x00h     |  |  |  |  |  |  |
| <b>62k</b> Ω | 2 线对 30W | 0xFFh     | 0xFFh     | 0x33h     |  |  |  |  |  |  |

# 2.5 使用适用于 I<sup>2</sup>C 接口的 USB2ANY 的基本测试设置 ( 支持 I<sup>2</sup>C 监控的自动模式或半自动模式操作 )

主板通过 J2 提供了一个 I<sup>2</sup>C 接口来连接到 TPS23882B1EVM-008 上的 TPS23882B1 器件。USB2ANY 适配器 (不含)可与任何使用 USB2ANY 通过 I<sup>2</sup>C 总线进行读写的 TI GUI 配合使用。图 2-2 展示了使用 USB2ANY 的 基本设置。

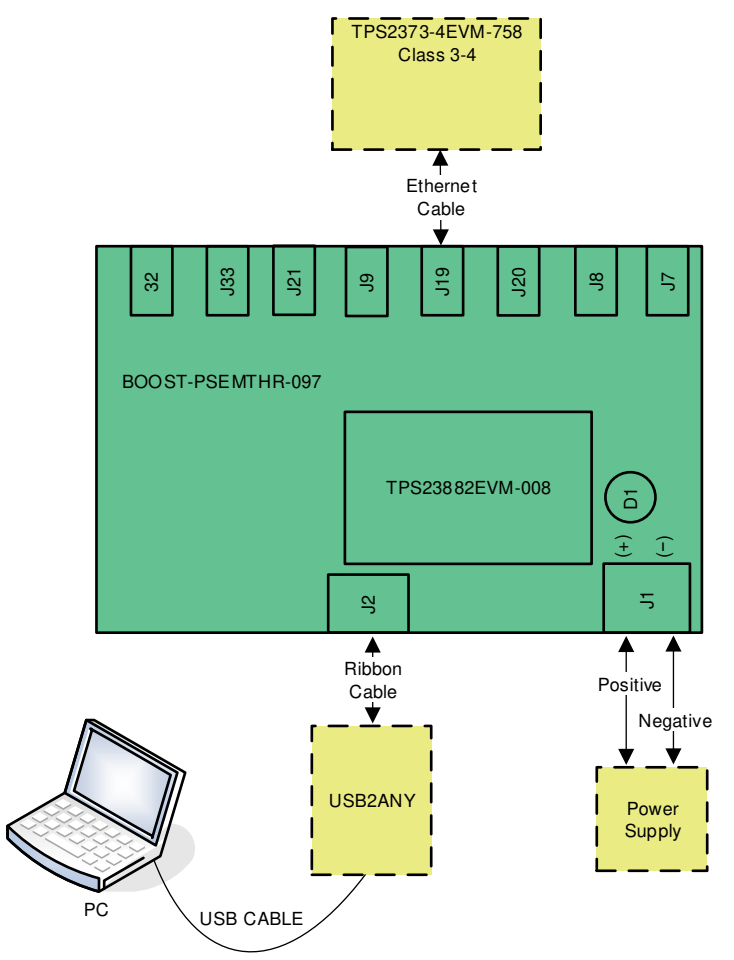

图 2-2. 使用 USB2ANY 的基本设置

### CAUTION

如果要在半自动模式下运行 TPS23882B1,在给电路板上电之前,请移除 TPS23882B1 子板 J5 上安装的跳线。

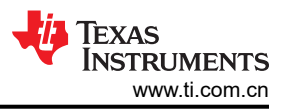

# 2.6 使用 MSP-EX430FR5969 LaunchPad<sup>™</sup> 的高级测试设置

运行自定义软件程序的 LaunchPad (不含)能够与 TPS23882B1EVM-008 上的 TPS23882B1 器件进行通信。图 2-3 显示了使用 LaunchPad 的高级设置。

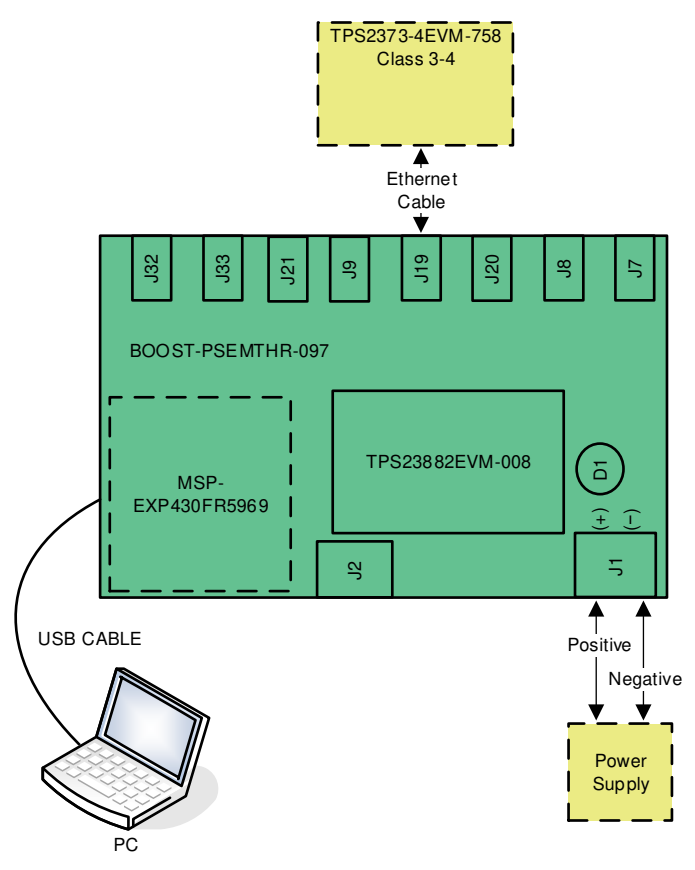

图 2-3. 使用 LaunchPad<sup>™</sup> 的高级设置

### CAUTION

如果要在半自动模式下运行 TPS23882B1,在给电路板上电之前,请移除 TPS23882B1 子板 J5 上安装的跳线。

### CAUTION

通过 I2C 进行通信期间,请勿按主板上的 RESET 按钮 (S1)。按此按钮会将所有端口设置为关闭模式,并且参考代码将无法恢复。

#### 通用特性

# 3 通用特性

# 3.1 EVM 输入/输出插孔和开关

表 3-1 列出了主板上的 EVM 输入和输出连接器。

### 表 3-1. EVM 输入/输出插孔

| 连接器或开关 | 标签       | 说明                                                                                              |
|--------|----------|-------------------------------------------------------------------------------------------------|
| S1     | 复位       | 用于向 TPS23882B1 发送硬件复位信号的按钮                                                                      |
| J1     | J1       | 直流电源螺丝插孔。(44V 至 57V VDC)对于类型 1 的 PSE 运行,使用 48V VDC(标称值),而对于类型 2、3 和 4 的 PSE 运行则使用 54V VDC(标称值)。 |
| J2     | J2       | 到 USB2ANY 适配器的带状电缆连接                                                                            |
| J3     | J3       | LaunchPad 控制(与 LaunchPad J1 配合使用)                                                               |
| J4     | J4       | LaunchPad I <sup>2</sup> C(与 LaunchPad J2 配对)                                                   |
| J5     | J5       | LaunchPad 电源(板载,与 LaunchPad J6 配合使用)                                                            |
| J6     | J6       | TPS23882B1EVM-008 控制(与 TPS23882B1EVM-008 J3 配合使用)                                               |
| J17    | J17      | TPS23882B1EVM-008 通道 5 - 8 ( 与 TPS23882B1EVM-008 J2 配合使用 )                                      |
| J18    | J18      | TPS23882B1EVM-008 通道 1 - 4 ( 与 TPS23882B1EVM-008 J1 配合使用 )                                      |
| J22    | J22      | 只提供两对端口 1 数据                                                                                    |
| J19    | 2线对端口1   | 两对端口 1 电源和数据                                                                                    |
| J23    | J23      | 只提供两对端口 2 数据                                                                                    |
| J20    | 2线对端口2   | 两对端口 2 电源和数据                                                                                    |
| J11    | J11      | 只提供两对端口 3 数据                                                                                    |
| J8     | 2线对端口3   | 两对端口 3 电源和数据                                                                                    |
| J10    | J10      | 只提供两对端口 4 数据                                                                                    |
| J7     | 2 线对端口 4 | 两对端口 4 电源和数据                                                                                    |
| J31    | J31      | 只提供两对端口 5 数据                                                                                    |
| J32    | 2线对端口5   | 两对端口 5 电源和数据                                                                                    |
| J30    | J30      | 只提供两对端口 6 数据                                                                                    |
| J33    | 2线对端口6   | 两对端口 6 电源和数据                                                                                    |
| J24    | J24      | 只提供两对端口 7 数据                                                                                    |
| J21    | 2线对端口7   | 两对端口7电源和数据                                                                                      |
| J12    | J12      | 只提供两对端口 8 数据                                                                                    |
| J9     | 2线对端口8   | 两对端口 8 电源和数据                                                                                    |
| J29    | J29      | 底盘接地连接点                                                                                         |

### 3.2 EVM LED

表 3-2 列出了主板 LED 及相关的说明。

表 3-2. EVM LED

| LED | 颜色 | 标签  | 说明                                                                                 |
|-----|----|-----|------------------------------------------------------------------------------------|
| D1  | 绿色 | 48V | 48V 接通指示器                                                                          |
| D13 | 蓝光 | D13 | 两对端口 1 电源己打开。对于 J19 电源 #1 ( 请参阅物料清单 (BOM) ) , J19 内部端口 LED 激活。对于电<br>源 #2, D13 导通。 |
| D15 | 蓝光 | D15 | 两对端口 2 电源接通。对于 J20 电源 #1(请参阅 节 6),J20 内部端口 LED 激活。对于电源 #2,D15 导通。                  |
| D14 | 蓝光 | D14 | 两对端口 3 电源接通。对于 J8 电源 #1(请参阅 节 6),J8 内部端口 LED 激活。对于电源 #2,D14 导通。                    |
| D12 | 蓝光 | D12 | 两对端口 4 电源接通。对于 J7 电源 #1(请参阅 节 6),J7 内部端口 LED 激活。对于电源 #2,D12 导通。                    |

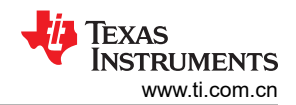

| LED | 颜色 | 标签  | 说明                                                                  |
|-----|----|-----|---------------------------------------------------------------------|
| D19 | 蓝光 | D19 | 两对端口 5 电源接通。对于 J32 电源 #1(请参阅 节 6),J32 内部端口 LED 激活。对于电源 #2,D19 导通。   |
| D18 | 蓝光 | D18 | 两对端口 6 电源接通。对于 J33 电源 #1(请参阅 节 6), J33 内部端口 LED 激活。对于电源 #2, D18 导通。 |
| D17 | 蓝光 | D17 | 两对端口 7 电源接通。对于 J21 电源 #1(请参阅 节 6),J21 内部端口 LED 激活。对于电源 #2,D17 导通。   |
| D16 | 蓝光 | D16 | 两对端口 8 电源接通。对于 J9 电源 #1(请参阅 节 6), J9 内部端口 LED 激活。对于电源 #2, D16 导通。   |
| D3  | 绿色 | D3  | 调试 LED                                                              |

# 3.3 EVM 测试点

表 3-3 列出并说明了 EVM 测试点。

| TP     | 颜色       | 标签       | 说明                                               |
|--------|----------|----------|--------------------------------------------------|
| 主板:BOC | OST-PSEM | THR8-097 |                                                  |
| TP1    | 红色       | VPWR     | 用于 VPWR                                          |
| TP2    | 红色       | 3.3V     | 用于 TPS23882B1 VDD                                |
| TP3    | SMT      | GND      | VPWR 接地                                          |
| TP4    | WHT      | SDA      | 来自 LaunchPad 和 USB-TO-GPIO 的 I <sup>2</sup> C 数据 |
| TP5    | WHT      | SCL      | 来自 LaunchPad 和 USB-TO-GPIO 的 I <sup>2</sup> C 时钟 |
| TP6    | WHT      | PSE_SDAO | 从 TPS23882B1 输出的 I <sup>2</sup> C 数据             |
| TP7    | WHT      | PSE_SCL  | 到 TPS23882B1 的 I <sup>2</sup> C 时钟               |
| TP8    | WHT      | PSE_SDAI | 输入 TPS23882B1 的 I <sup>2</sup> C 数据              |
| TP9    | BLK      | GND1     | 来自 LaunchPad 和 USB2ANY 的接地                       |
| TP10   | SMT      | GND      | VPWR 接地测试点                                       |
| TP11   | SMT      | TP11     | VPWR 接地测试点                                       |
| TP12   | SMT      | GND      | VPWR 接地测试点                                       |
| TP13   | SMT      | GND      | VPWR 接地测试点                                       |
| 子板:TPS | 23882B1E | VM-008   |                                                  |
| TP2    | 红色       | 2P4D     | 两对端口 4 漏极                                        |
| TP3    | WHT      | 2P4G     | 两对端口 4 栅极                                        |
| TP4    | WHT      | 2P5G     | 两对端口 5 栅极                                        |
| TP5    | 红色       | 2P5D     | 两对端口 5 漏极                                        |
| TP7    | WHT      | 2P6G     | 两对端口 6 栅极                                        |
| TP6    | 红色       | 2P6D     | 两对端口 6 漏极                                        |
| TP1    | BLK      | GND      | VPWR 接地                                          |
| TP8    | SMT      | GND      | VPWR 接地                                          |

### 表 3-3. EVM 测试点

# 3.4 EVM 测试跳线

该 EVM 在表 3-4 的*默认引脚位置* 列中所确定的跳线位置处配备了分流器。使用中,分流器可按照需要移动和移除。

| 跳线     | 缺省引脚位置              | 标签              | 说明                                                             |
|--------|---------------------|-----------------|----------------------------------------------------------------|
| 主板:BOC | ST-PSEMTHR8         | -097            |                                                                |
| J27    | 1-2                 | P1              | 两对端口 1 LED 偏置                                                  |
| J28    | 1-2                 | P2              | 两对端口 2 LED 偏置                                                  |
| J16    | 1-2                 | P3              | 两对端口 3 LED 偏置                                                  |
| J15    | 1-2                 | P4              | 两对端口 4 LED 偏置                                                  |
| J26    | 1-2                 | P5              | 两对端口 5 LED 偏置                                                  |
| J25    | 1-2                 | P6              | 两对端口 6 LED 偏置                                                  |
| J14    | 1-2                 | P7              | 两对端口 7 LED 偏置                                                  |
| J13    | 1-2                 | P8              | 两对端口 8 LED 偏置                                                  |
| 子板:TPS | 23882B1EVM-00       | 8               |                                                                |
| J4     | 1-2;3-4;<br>5-6;7-8 | A1;A2;<br>A3;A4 | I2C A1-A4 地址线                                                  |
| J5     | 3-4                 | 2P-30W          | AUTO 引脚选择(如果使用选定的电阻将 AUTO 引脚接地,则<br>启用自主模式,而默认情况下选择2线对 30W 运行) |

表 3-4. EVM 跳线

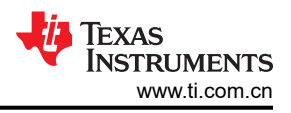

# 4 TPS23882B1 GUI 设置

## 4.1 TPS23882B1 GUI 安装

TI的 TPS23882B1 GUI 与 TPS23882B1 一起用于控制端口并提供关于端口遥测的实时反馈。从*工具和软件*部分中的 TPS23882B1 产品文件夹页面下载 TPS23882B1 GUI。

按照屏幕上的指示完成安装。TPS23882B1 GUI 使用 USB2ANY 作为 PC USB 端口与 BOOST-PSEMTHR8-097 J2 连接器(I2C 接口)之间的接口。在启动 TPS23882B1 GUI 之前,请确保 USB2ANY 已正确连接到 TPS23882B1,并且为 EVM 提供了 44V 至 57V 的电源,如图 2-2 所示。

### 4.2 TPS23882B1GUI 操作

双击 GUI 图标来启动 TPS23882B1 GUI。这时将出现一个类似于图 4-1 的窗口。

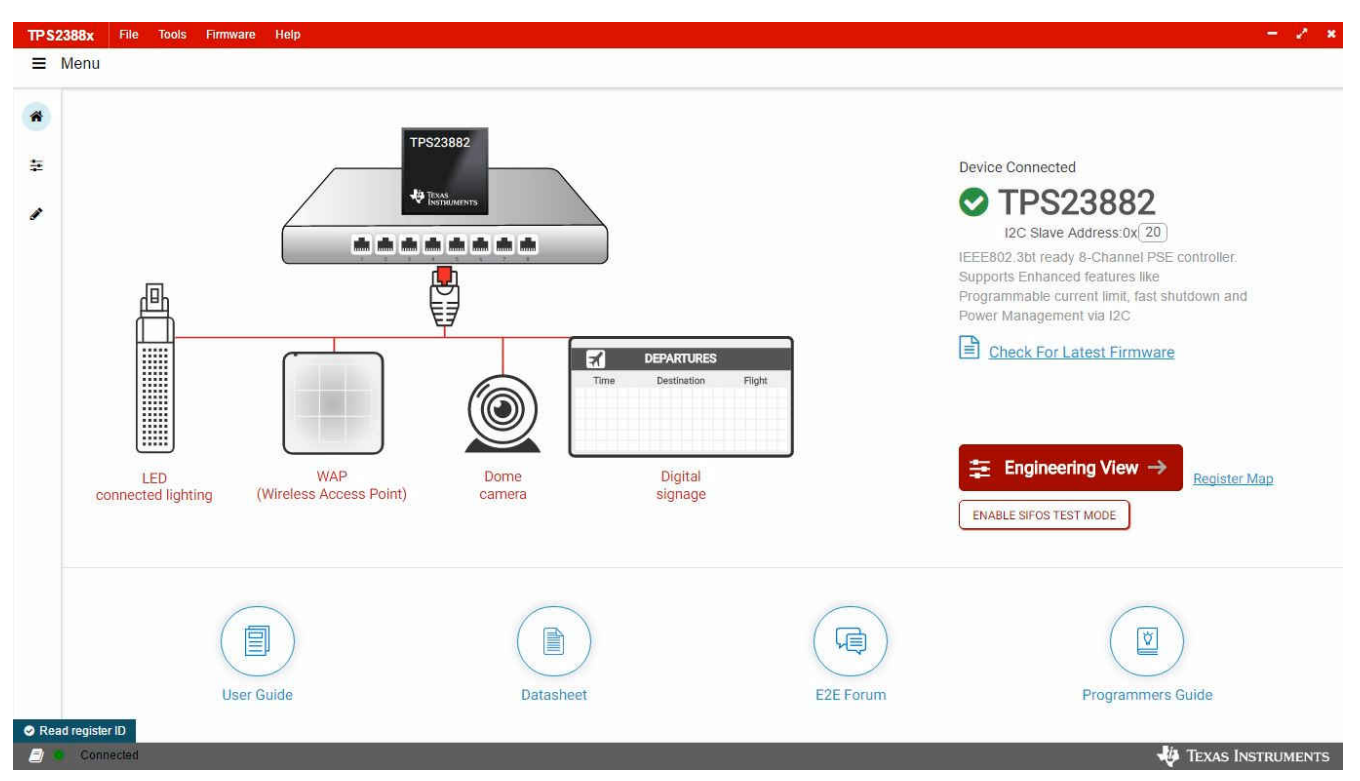

### 图 4-1. TPS23882B1 GUI 启动窗口

GUI 中的默认器件地址设置为 0x20,这与 EVM 的默认配置相匹配(子卡上的 J4 通过跳线进行安装)。GUI 将 TPS23882B1 设置为配置 B 模式(有关详细信息,请参阅数据表中的*通用屏蔽寄存器*部分)。该地址可通过 A1 至 A4 引脚进行编程,而 GUI 中的 I2C 地址设置需要与硬件配置相匹配。有关详细信息,请参阅数据表中的*引脚 状态寄存器*部分。启动页面包含 EVM 用户指南、TPS23882B1 数据表、E2E 论坛和 MSP430 参考代码的链接。 四种常见的 PD 终端设备图像连接到 PSE 交换机。另外还提供了指向每个终端设备的推荐 PD 器件的链接。

连接 TPS23882B1 器件后,点击 "Firmware" 以选择要加载到 TPS23882B1 的固件。

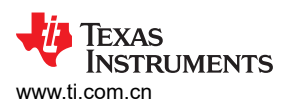

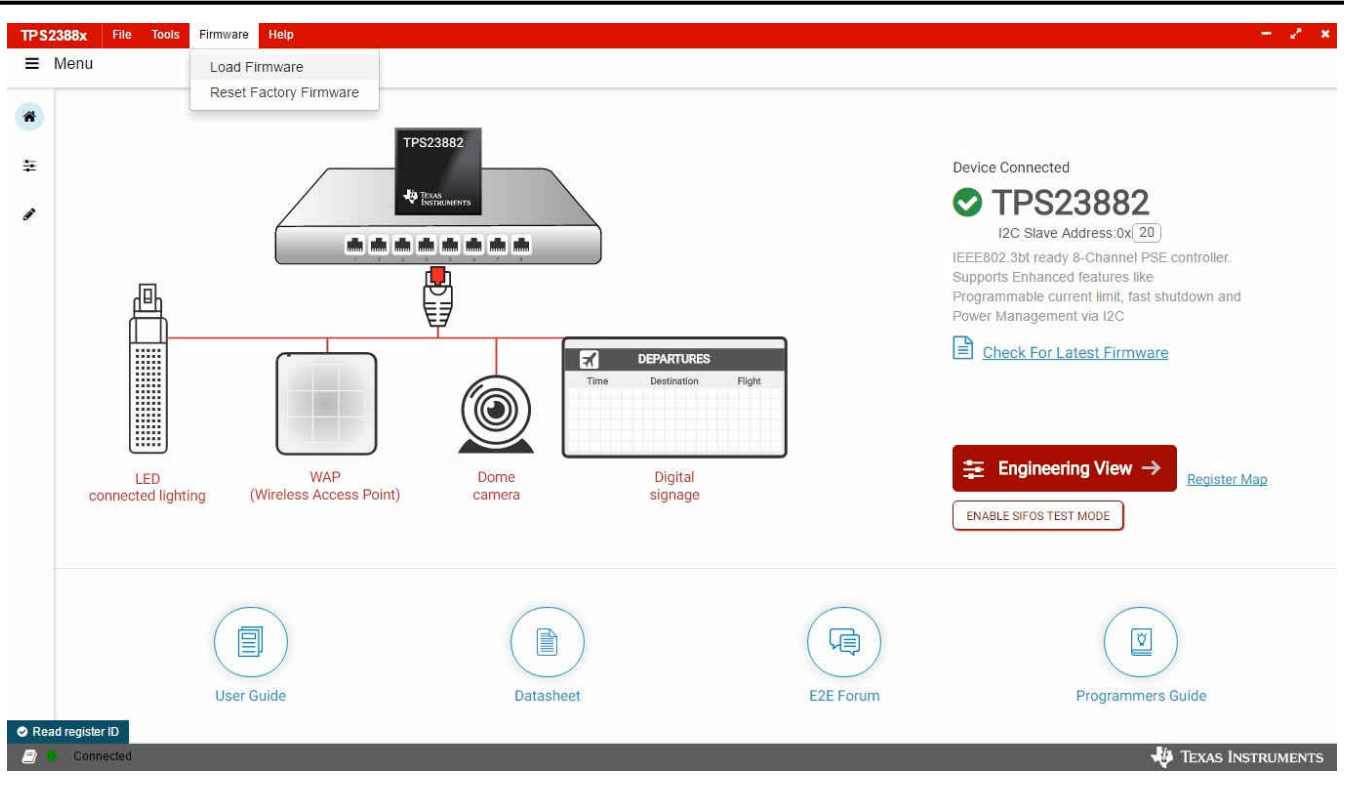

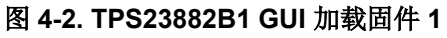

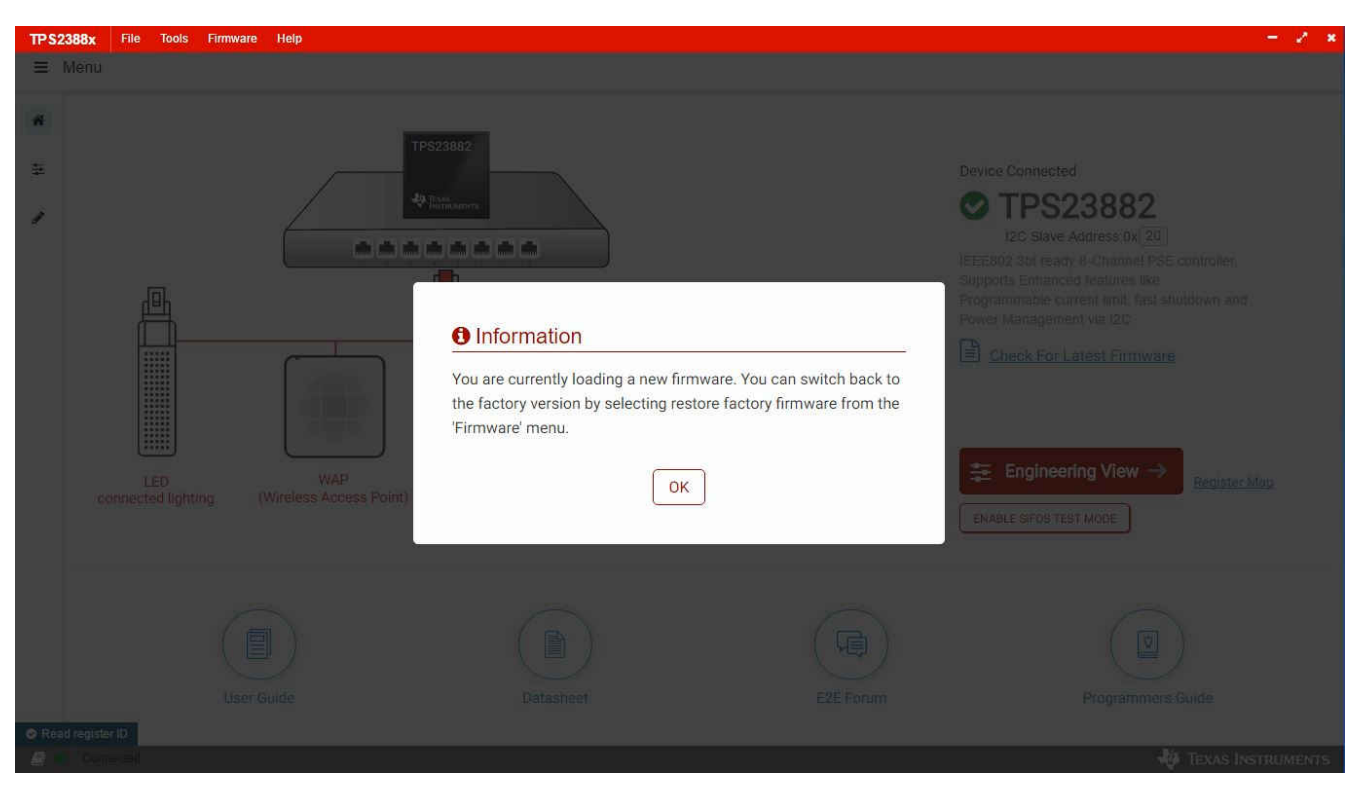

### 图 4-3. TPS23882B1 GUI 加载固件 2

成功加载固件并显示 Device Connected 且选择端口配置类型后,点击 Engineering View。

在图 4-4 中显示的页面上,可以通过点击每个 RJ45 连接器来单独配置每个端口。默认情况下,TPS23882B1 配 置为关闭模式。每个端口都可以通过点击 RJ45 图标进行配置。点击 SET ALL PORTS TO STANDARD 按钮会将

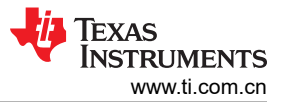

所有端口设置为标准配置(在半自动模式下配置端口,启用 OSS、功率管制和直流断开)。点击 SET ALL PORTS TO AUTO MODE 按钮会为所有端口启用 Auto Mode。

每个端口的状态均会显示在配置和遥测页面上。也可以在此页面上通过点击 RJ45 连接器来编辑端口的配置。

如果端口配置为 Auto Mode,则在连接有效的 PD 后,PSE 器件自动开启该端口。如果未配置为 Auto Mode,则 需要使用端口启用命令。仅当 PD 具有有效的检测和分类结果时,才能打开相应端口。

| Set All Ports To<br>Standard Set All Ports To<br>Auto Mode               |            |                                        |                     | upt Status 🔘              | Safe Mode | Pari              | ty Enabled                     | ENGINI         | EERING VIE                      | Check For Latest Fir |                                      |                      |         |
|--------------------------------------------------------------------------|------------|----------------------------------------|---------------------|---------------------------|-----------|-------------------|--------------------------------|----------------|---------------------------------|----------------------|--------------------------------------|----------------------|---------|
| Click to configure Port (F                                               | Hold Shift | to multi-select)                       | Enable /<br>Disable | Timing Config<br>(ms)     | Faults    | Det/Cls<br>Enable | Detection                      | Measure<br>Cap | Class                           | Policing 🥜           | Auto Class                           | Voltage /<br>Current | Power   |
|                                                                          | at the     | Auto (M SAC)<br>2 pair port 5<br>      | 2P Enable           |                           | 0 🕕       | Det 💿<br>Cls 💽    | Open<br>49.80 KΩ               | -              | Req : Unknown<br>Assn : Unknown |                      | Auto Class - NO<br>AC Power : 0.00 W | 0.00 mV<br>0.00 μA   | 0.00 nW |
|                                                                          | Q          | Auto (# SAC)<br>2 pair port 6<br>30 W  | 2P Enable           | TLIM 60 ∨<br>TSTART 60 ∨  | 0 🕕       | Det 💽<br>Cls 💽    | Open<br>49.80 KΩ               | -              | Req : Unknown<br>Assn : Unknown | u.                   | Auto Class - NO<br>AC Power : 0.00 W | 0.00 mV<br>Αμ 00.0   | 0.00 nW |
|                                                                          | Q<br>Q     | Auto (M SAO)<br>2 pair port 7<br>30 W  | 2P Enable           | TOVLD 60 ↓<br>TMPDO 360 ↓ | 0 🛈       | Det 💽<br>Cls 💽    | Open<br>49.80 KΩ               | -              | Req : Unknown<br>Assn : Unknown | a.                   | Auto Class - NO<br>AC Power : 0.00 W | 0.00 mV<br>Aμ 00.0   | 0.00 nW |
| 1P523882                                                                 | 4<br>4     | Auto (19 SAC)<br>2 pair port 8<br>30 W | 2P Enable           |                           | 0 🕕       | Det 💿<br>Cls 💿    | Open<br>49.80 KΩ               | -              | Req : Unknown<br>Assn : Unknown |                      | Auto Class - NO<br>AC Power : 0.00 W | 0.00 mV<br>0.00 μA   | 0.00 nW |
|                                                                          | 4          | Auto (N SAO)<br>2 pair port 1<br>30 W  | 2P Disable          |                           | 0 🕕       | Det 💽<br>Cls 💽    | R <sub>VALID</sub><br>25.19 KΩ | -              | Req : Class4<br>Assn : Class4   | 30 W                 | Auto Class - NO<br>AC Power : 0.00 W | 48.27 V<br>23.18 mA  | 1.12 W  |
|                                                                          | ¢          | Auto (M SAO)<br>2 pair port 2<br>30 W  | 2P Enable           | TLIM 60 ∨<br>TSTART 60 ∨  | 0 🕕       | Det 💽<br>Cls 💽    | Open<br>49.80 KΩ               | ÷              | Reg : Unknown<br>Assn : Unknown | a.                   | Auto Class - No<br>AC Power : 0.00 W | 0.00 mV<br>0.00 μA   | 0.00 nW |
| SRAM Revision - 0x3<br>Input Voltage Die Temperatur<br>47.881 V 35.42 °C |            | Auto (e sa )<br>2 pair port 3<br>30 W  | 2P Enable           | TOVLD 60 ↓<br>TMPD0 360 ↓ | 0 ①       | Det 💿<br>Cls 💿    | Open<br>49.80 KΩ               | -              | Req : Unknown<br>Assn : Unknown | 4                    | Auto Class - NO<br>AC Power : 0.00 W | 0.00 mV<br>0.00 μA   | 0.00 nW |
| Oss Reset                                                                | E<br>E     | Auto w sko<br>2 pair port 4<br>30 W    | 2P Enable           |                           | 0 (j)     | Det 💽<br>Cls 💽    | Open<br>49.8 <mark>0</mark> KΩ | ā              | Req : Unknown<br>Assn : Unknown |                      | Auto Class - NO<br>AC Power : 0.00 W | 0.00 mV<br>0.00 μA   | 0.00 nW |

图 4-4. 器件配置和端口遥测页面

GUI 还可以访问寄存器映射中器件的每个寄存器。

| Register Map         |         |        |    |    |    |    |    |    |   |   |         | Auto F | lead | Off |   | •  | Read        | I Regisl | er Read All Registers Write Register Imme |
|----------------------|---------|--------|----|----|----|----|----|----|---|---|---------|--------|------|-----|---|----|-------------|----------|-------------------------------------------|
| Register Name        | Address | Value  | 15 | 14 | 13 | 12 | 11 | 10 | 9 | 8 | ts<br>7 | 6      | 5    | 4   | 3 | 2  | 1           | 0        | FIELD VIEW                                |
| ✓ INTERRUPTS         |         |        |    |    |    |    |    |    |   |   |         |        |      |     |   |    |             |          | INTERRUPT                                 |
| INTERRUPT 🕜          | 0x00    | 0x081B | 0  | 0  | 0  | 0  | 1  | 0  | 0 | 0 | 0       | 0      | 0    | 1   | 3 | 0  | 31          | 1        | INTERRUPTS / INTERRUPT / SUPF             |
| INTERRUPT MASK       | 0x01    | 0xE4E4 | 1  | 1  | 1  | 0  | 0  | 1  | 0 | 0 | 1       | 1      | 1    | 0   | 0 | 1  | 0           | 0        | [8:5]                                     |
| - EVENT              |         |        |    |    |    |    |    |    |   |   |         |        |      |     |   |    |             |          | SUPF [8:5]                                |
| POWER EVENT RO       | 0x02    | 0x0011 | 0  | 0  | 0  | 0  | 0  | 0  | 0 | 0 | 0       | 0      | 0    | 1   | 0 | 0  | 0           | 1        |                                           |
| POWER EVENT CoR      | 0x03    | 0x0011 | 0  | 0  | 0  | 0  | 0  | 0  | 0 | 0 | 0       | 0      | 0    | 2   | 0 | 0  | 0           | 1        | INTERRUPTS / INTERRUPT / STRTF<br>[8:5]   |
| DETECTION EVENT RO   | 0x04    | 0x0F1F | 0  | 0  | 0  | 0  | 1  | 4  | 3 | 1 | 0       | 0      | 0    | 4   | 1 | ₫  | <u>(1</u> ) | 1        | STRTE 18:51                               |
| DETECTION EVENT GOR  | 0x05    | 0x0F1F | 0  | 0  | 0  | 0  | 1  | 1  | 1 | 1 | 0       | 0      | 0    | 1   | 1 |    | 1           | 4        |                                           |
| FAULT EVENT RO       | 0x06    | 0x0    | 0  | 0  | 0  | 0  | 0  | 0  | 0 | 0 | 0       | 0      | 0    | 0   | 0 | 0  | 0           | 0        | INTERRUPTS / INTERRUPT / IFAULT           |
| FAULT EVENT CoR      | 0x07    | 0x0    | 0  | 0  | 0  | 0  | 0  | 0  | 0 | 0 | 0       | 0      | 0    | 0   | 0 | 0  | 0           | 0        | [8:5]                                     |
| START/ILIM EVENT RO  | 0x08    | 0x0    | 0  | 0  | 0  | 0  | 0  | 0  | 0 | 0 | 0       | 0      | 0    | 0   | 0 | 0  | 0           | 0        | IFAULT [8:5]                              |
| START/ILIM EVENT CoR | 0x09    | 0x0    | 0  | 0  | 0  | 0  | 0  | 0  | 0 | 0 | 0       | 0      | 0    | 0   | 0 | 0  | 0           | 0        |                                           |
| SUPPLY EVENT RO      | 0x0A    | 0x0000 | 0  | 0  | 0  | 0  | 0  | 0  | 0 | 0 | 0       | 0      | 0    | 0   | 0 | 0  | 0           | 0        | INTERRUPTS / INTERRUPT / CLASC<br>[8:5]   |
| SUPPLY EVENT CoR     | 0x0B    | 0x0000 | 0  | 0  | 0  | 0  | 0  | 0  | 0 | 0 | 0       | 0      | 0    | 0   | 0 | 0  | 0           | 0        | CLASC (8:5)                               |
| ▼ STATUS             |         |        |    |    |    |    |    |    |   |   |         |        |      |     |   |    |             |          | - CENSCID.01                              |
| OTATILO 5 4          | 0×00    | 0x0644 | 0  | 0  | 0  | 0  | 0  | 1  | 1 | 0 | 0       | 1      | 0    | 0   | 0 | 14 | 0           | 0        |                                           |

图 4-5. 寄存器映射

12 TPS23882B1EVM : PoE、PSE、TPS23882B1 评估模块

English Document: SLVUC36 Copyright © 2022 Texas Instruments Incorporated

### 4.3 MSP-EXP430FR5969 详细信息

当应用要求通过外部控制器管理 TPS23882B1 器件时, TPS23882B1 接受 MSP-EXP430FR5969 评估模块。

- 1. 将 MSP-EXP430FR5969 安装在 BOOST-PSEMTHR8-097 上,并且确保 USB2ANY 带状电缆未安装到 J2 上。
- 2. 如 图 2-3 中所示,将 PC 连接至 LaunchPad。
- 3. 该源代码是使用 Code Composer Studio<sup>™</sup> (CCS) 版本 7.2.0 开发环境为 MSP430 LaunchPad 开发套件 (MSP-EXP430GFR5969) 开发的。可在这个环境内编辑目标 MSP430。
- 4. 在安装 CCS 后,使用 节 4.3.1 中列出的基本指令集来导入、构建并运行该项目。CCS 版本 7.2.0 被用在以下 示例中。谨记,需要诸如 HyperTerminal 或 Teraterm 的终端程序来查看 EVM 运行时的输出。

### 4.3.1 基本 CCS 和终端设置

使用以下步骤进行基本 CCS 和终端设置:

- 1. 在 PC 上启动 CCS 程序: Start → Texas Instruments → Code Composer Studio 7.2.0 → Code Composer Studio 7.2.0。
- 2. 确认工作区位置后, CCS 便会启动
- 3. 导入项目: Project→ Import CCS Projects (确保处于 CCS Edit 模式)。
- 4. 导航到项目位置,然后点击 Finish 按钮。
- 5. 通过点击锤子状符号来构建项目。可以使用锤子符号右侧的下拉箭头来选择半自动或自动模式。
- 6. 从 CCS 启动调试会话以激活当前项目:Run、Debug(或 F11)。
- 7. 运行当前项目:Run、Resume (或播放按钮、F8)。
- 8. 通过前往 Device Manager Ports (COM 和 LPT)部分,确定连接到 LaunchPad 的 PC COM 端口。启动终端 程序。
- 9. 在终端程序正确地连接至运行 POE 固件的 LaunchPad 后,便会出现与下图中类似的文本。

| 🔟 COM4 - Tera Term VT                                            | - | × |
|------------------------------------------------------------------|---|---|
| File Edit Setup Control Window Help                              |   |   |
| Welcome to the POE 23882 - Semi-Auto Mode for Basic Applications |   | ^ |
|                                                                  |   |   |
|                                                                  |   |   |
|                                                                  |   |   |
|                                                                  |   |   |
|                                                                  |   |   |
|                                                                  |   |   |
|                                                                  |   |   |
|                                                                  |   |   |
|                                                                  |   |   |
|                                                                  |   | ~ |

### 图 4-6. 半自动 UART 传输启动

10. TPS23882B1 现在会等待 PD 负载进行安装。在端口安装时,系统会自动检测端口,对端口进行分类,并为端口加电,如图 4-7 所示。屏幕上大约每 10 秒钟会更新一次端口状态。

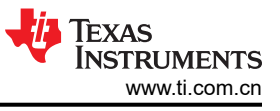

| 💆 COM4 - Tera Term VT –                                                                                | × |
|----------------------------------------------------------------------------------------------------|---|
| File Edit Setup Control Window Help                                                                    |   |
| Welcome to the POE 23882 - Semi-Auto Mode for Basic Applications                                       | ^ |
|                                                                                                    |   |
| Input Voltage: 54893 mV<br>Deuice Temperature: 41 degrees C                                            |   |
|                                                                                                    |   |
| Firmware Revision: 03                                                                                  |   |
| Channel 01: OFF                                                                                        |   |
| Classification Status: Unknown                                                                         |   |
| Channel 02: OFF                                                                                        |   |
| Classification Status: Unknown                                                                         |   |
| Channel 03: OFF<br>Detection Status: OPFN CIRCUIT                                                      |   |
| Classification Status: Unknown                                                                         |   |
| Channel 04: OFF<br>Detection Status: OPEN CIRCUIT                                                      |   |
| Classification Status: Unknown                                                                         |   |
| Uoltage: 54900 mU Current: 25 mA                                                                       |   |
| Detection Status: RESISTANCE VALID Detection Resistance: 24804 Ohm                                     |   |
| Channel 06: ON                                                                                         |   |
| Voltage: 54743 mV Current: 31 mA<br>Detection Status: PECISTONCE WOLLD Detection Desistance: 24904 Obm |   |
| Classification Status: Class 8, 4 Pair Single Signature                                                |   |
| Channel 07: OFF<br>Detection Status: OPFN CIRCUIT                                                      |   |
| Classification Status: Unknown                                                                         |   |
| Channel 08: OFF<br>Detection Status: OPEN CIRCUIT                                                      |   |
| Classification Status: Unknown                                                                         |   |
| Event RegistersDev : 00                                                                                |   |
| 0x00 0x0F 0x00 0x00 0x00                                                                               |   |
| Port Status                                                                                            |   |
| 0×06 0×06 0×06                                                                                         |   |
| Power Status                                                                                           |   |
| 0×00                                                                                                   |   |
|                                                                                                    |   |
| Event RegistersDev : 01                                                                                |   |
| 0×90 0×0C 0×90 0×00 0×00                                                                               |   |
| Port Status                                                                                            |   |
| 0×44 0×B4 0×06 0×06                                                                                    |   |
| Barren Status                                                                                          |   |
| rower status                                                                                           |   |
| ex33                                                                                                   |   |

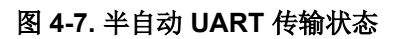

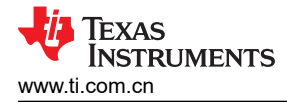

### 4.4 MSP430 参考代码

#### 4.4.1 概述

ti.com.cn 上发布了用于基本应用的 MSP430 参考代码。此参考代码将在以下各节中讨论。

该系统软件支持以下功能:

- IEEE802.3bt PoE 规范
- 器件检测、连接检查和分类
- 自动上电(标准2线对 PD)
- 直流断开
- 端口遥测更新

MSP430 通过 UART 与 PC 通信来报告端口的参数和状态。

### 4.4.2 自动模式

MSP430 参考代码中演示了自动模式运行,而图 4-8 显示了流程图。基本上,配置完成后,TPS23882B1 会自行处理端口检测、分类、开启和故障,无需主机进行控制。

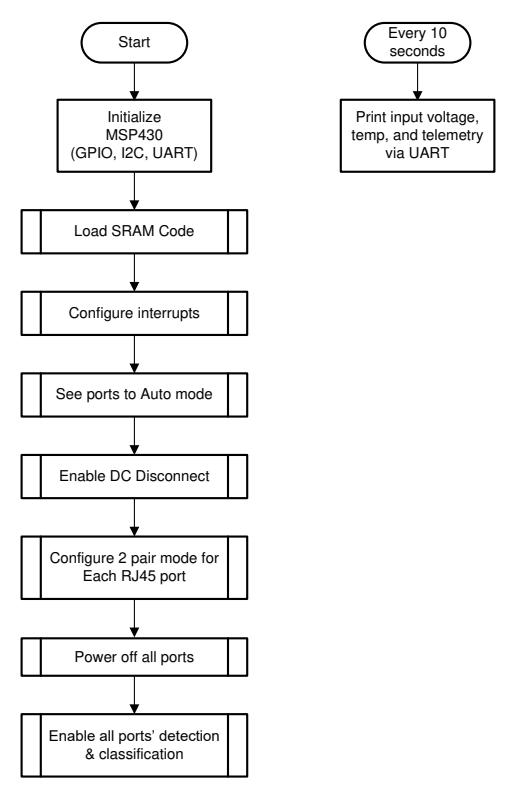

图 4-8. 自动模式系统软件结构

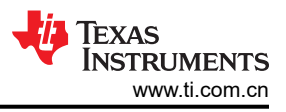

# 4.4.3 半自动模式

半自动运行模式参考代码基于中断。当 MSP430 从 PSE 的 INT 引脚收到中断时,该代码检查会中断寄存器和事件寄存器以继续执行相应的操作。图 4-9 中显示了半自动模式代码的流程图。

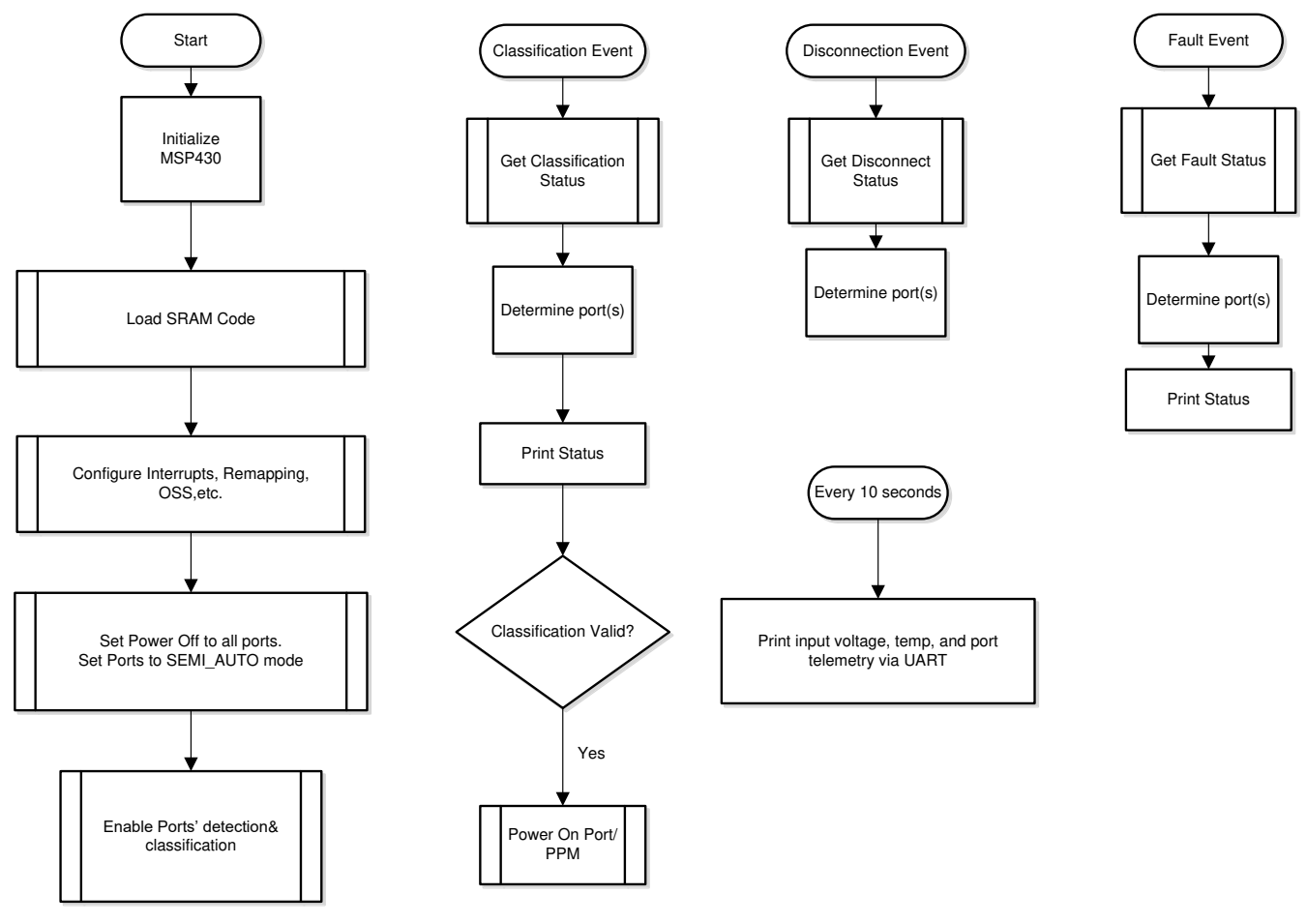

# 图 4-9. 半自动模式系统软件结构

# 5 EVM 原理图、布局布线指南、PCB 组装和板层图

本节包含 TPS23882B1 原理图、布局布线指南以及印刷电路板 (PCB) 组装和板层图。

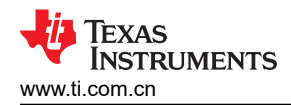

# 5.1 原理图

图 5-1 至图 5-3 展示了 TPS23882B1 (子卡+主板)原理图。

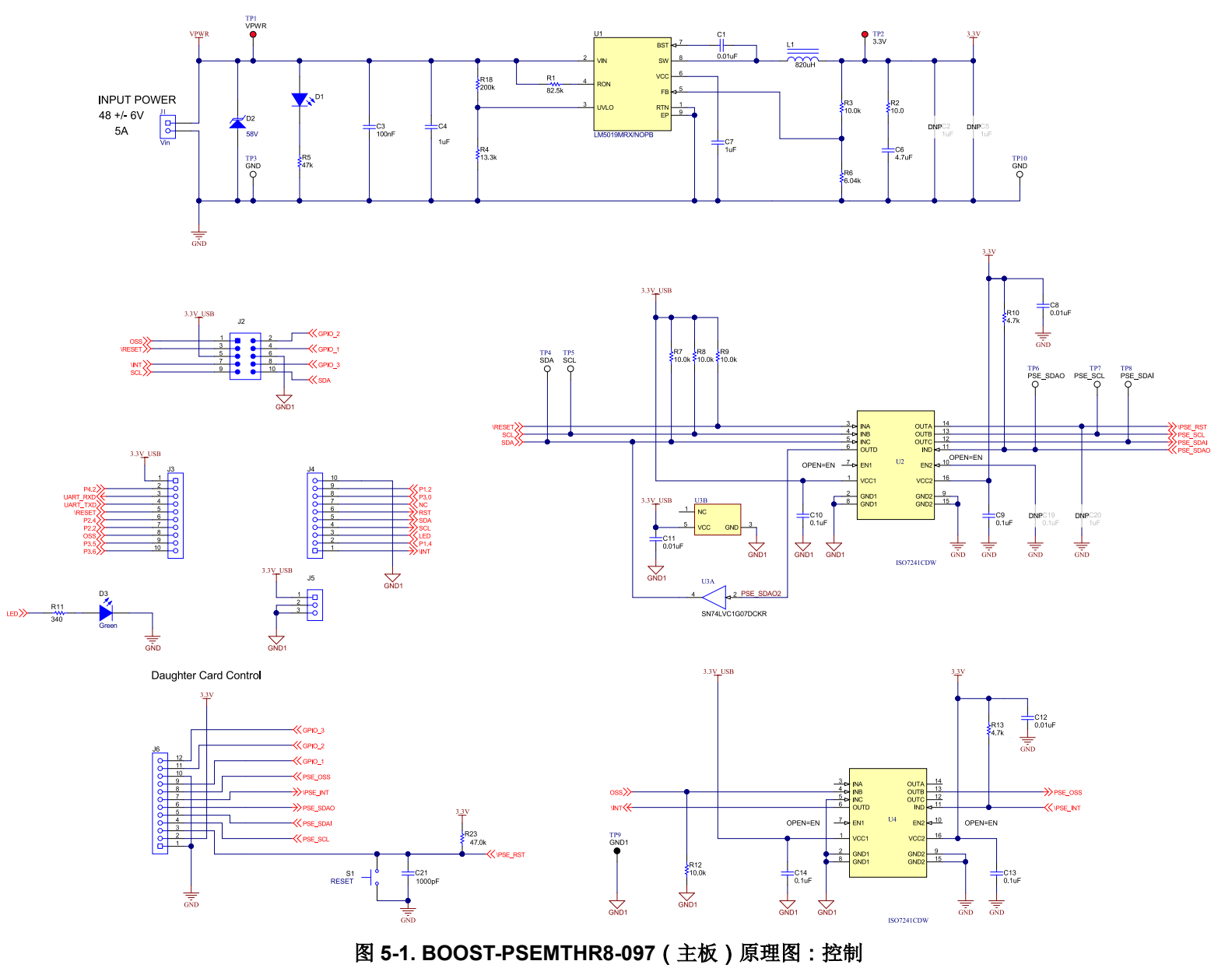

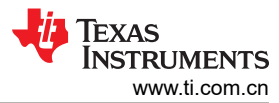

#### EVM 原理图、布局布线指南、PCB 组装和板层图

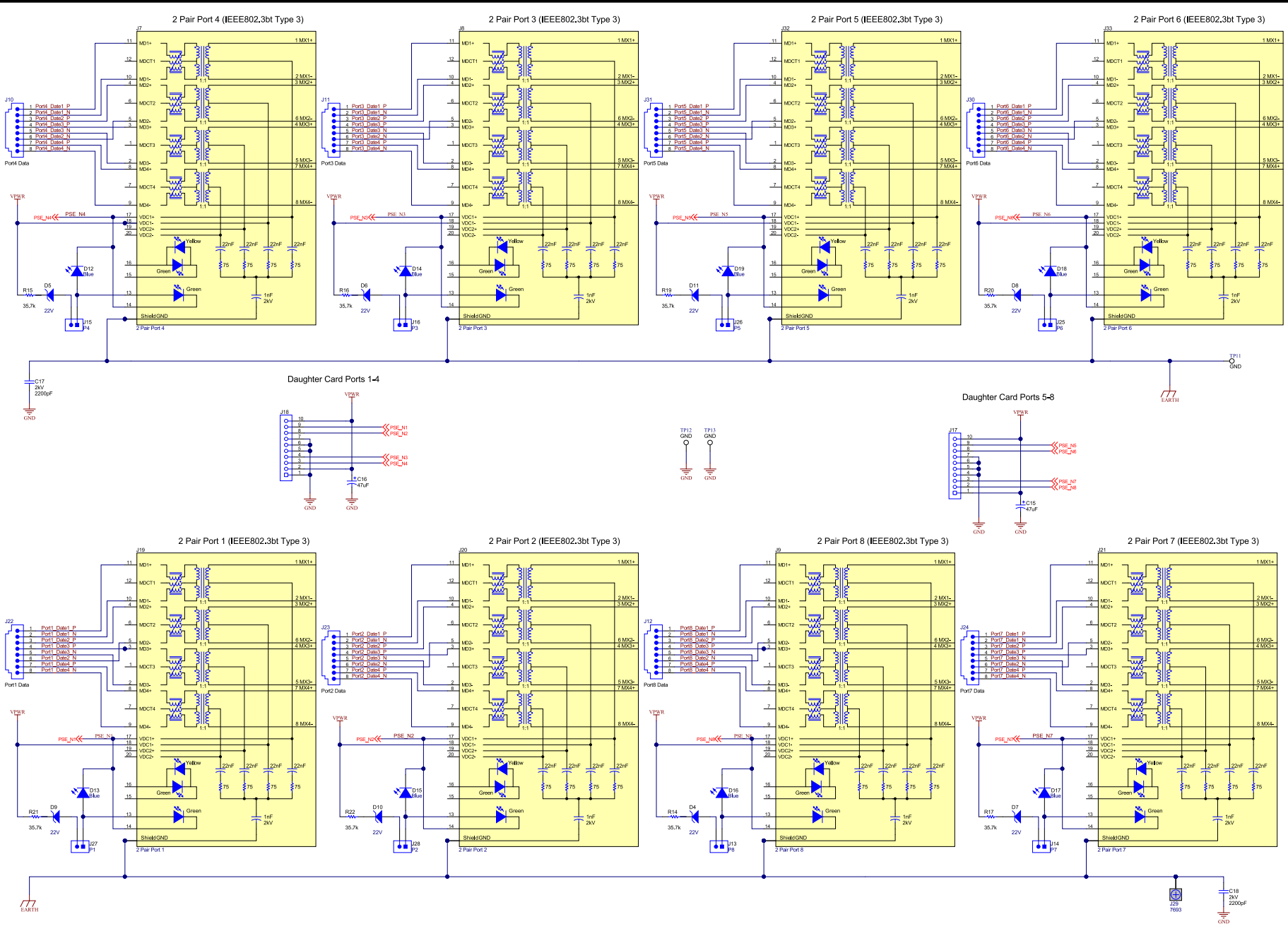

# 图 5-2. BOOST-PSEMTHR8-097 (主板)原理图:为端口供电

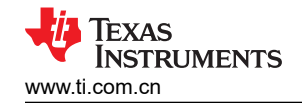

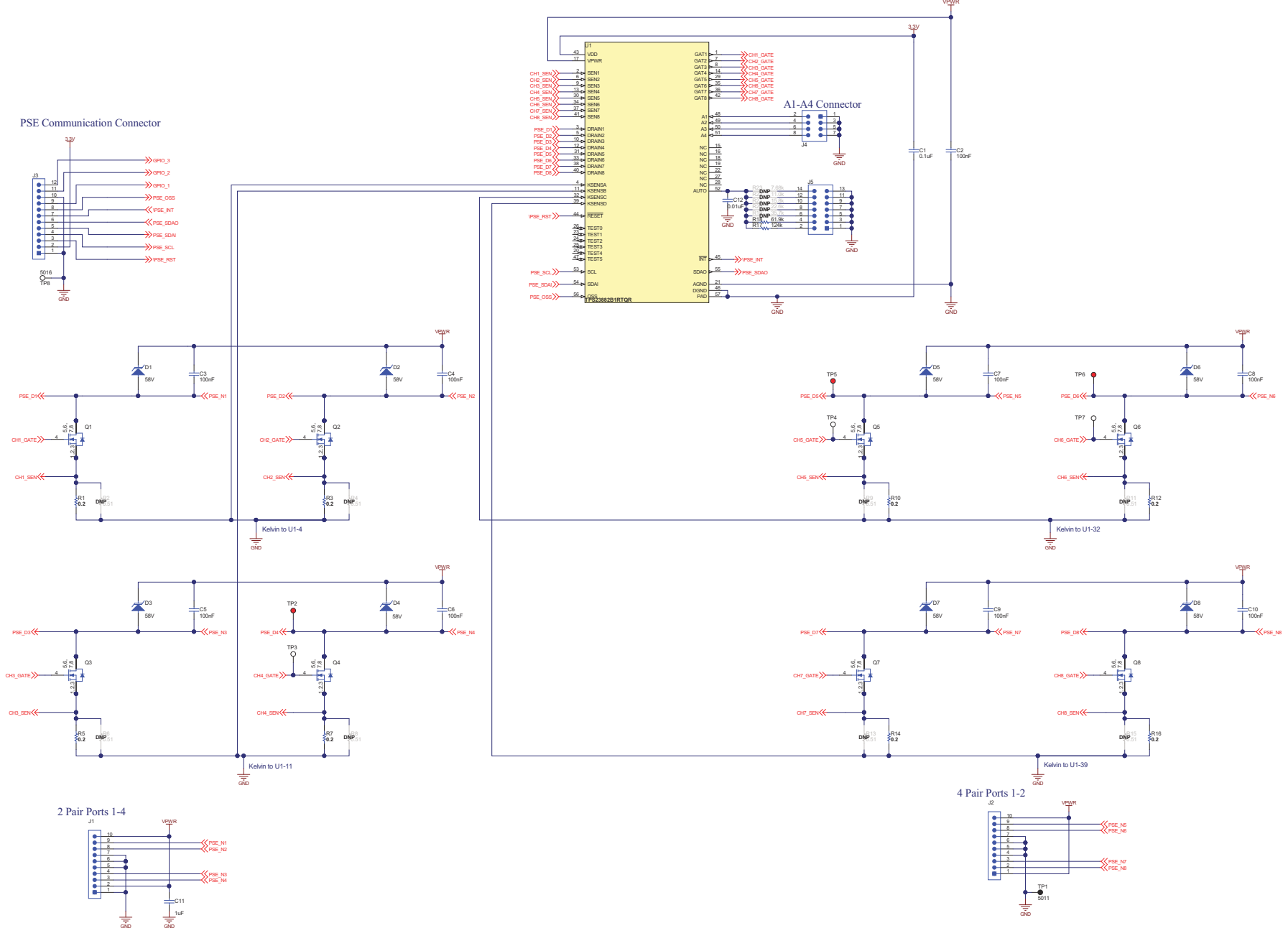

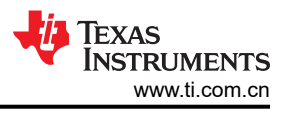

### 5.2 布局布线指南

### 5.2.1 电源电压去耦合

为 TPS23882B1 器件提供电源引脚旁路,如下所示:

- 引脚 28 (VPWR) 上的 0.1µF, 100V, X7R 陶瓷电容器
- 引脚 1 (VDD) 上的 0.1µF, 50V, X7R 陶瓷电容器

### 5.2.2 端口电流摄氏温度感测

KSENSA 由 SEN1 和 SEN2 共用,而 KSENSA 在 SEN3 和 SEN4 之间共享。为了优化测量的准确度,必须小心 完成 PCB 布局布线,以最大限度地降低 PCB 走线电阻的影响。示例请参考 图 5-10。

### 5.2.3 接地层间隔和隔离(GND, GND1 和接地网)

如图 5-6 中所示,应该在 GND, GND1 和接地网之间提供适当的间隔。

### 5.3 PCB 图纸

图 5-4 至图 5-12 显示了此 EVM 的 PCB 布局和组装。

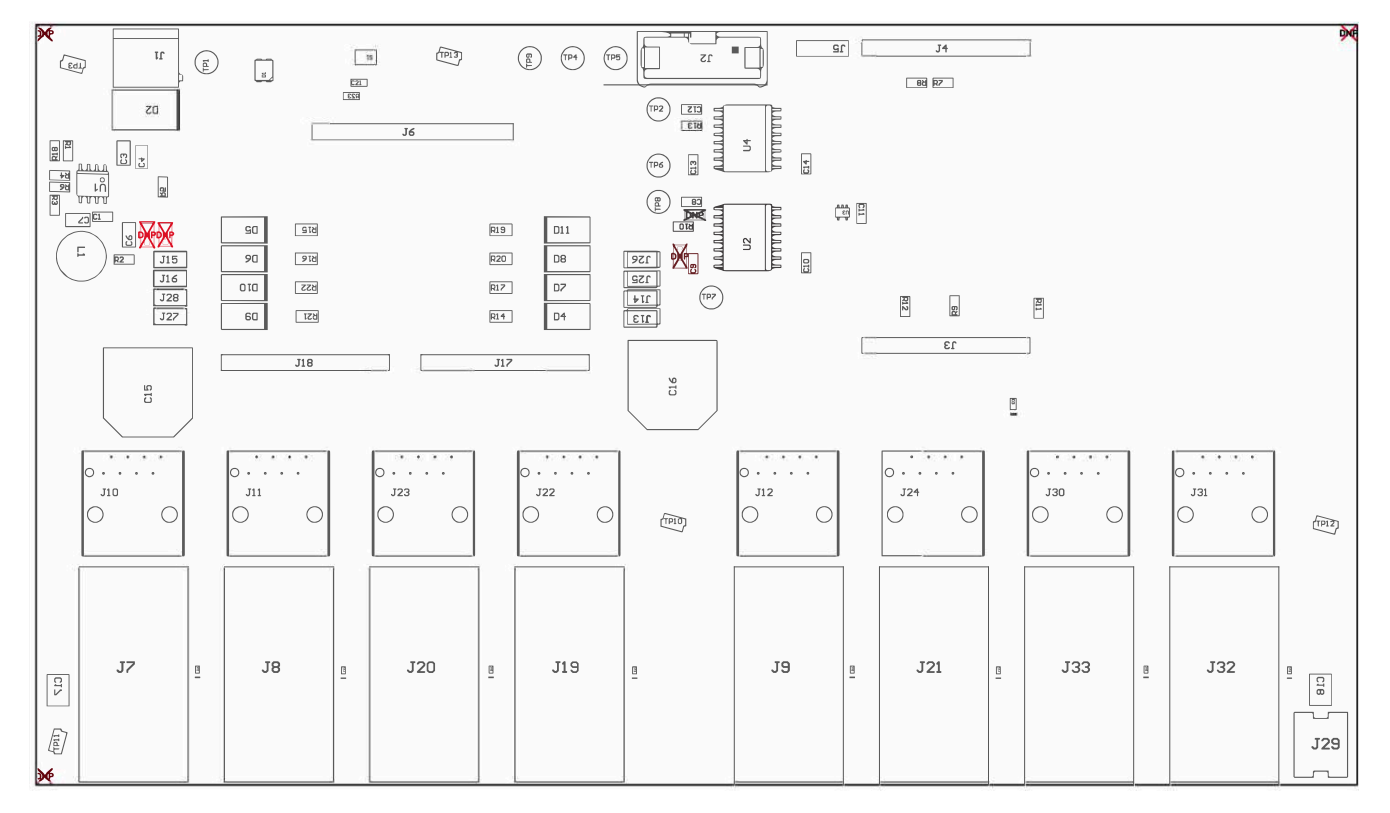

图 5-4. BOOST-PSEMTHR8-097(主板)顶部组装

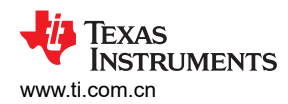

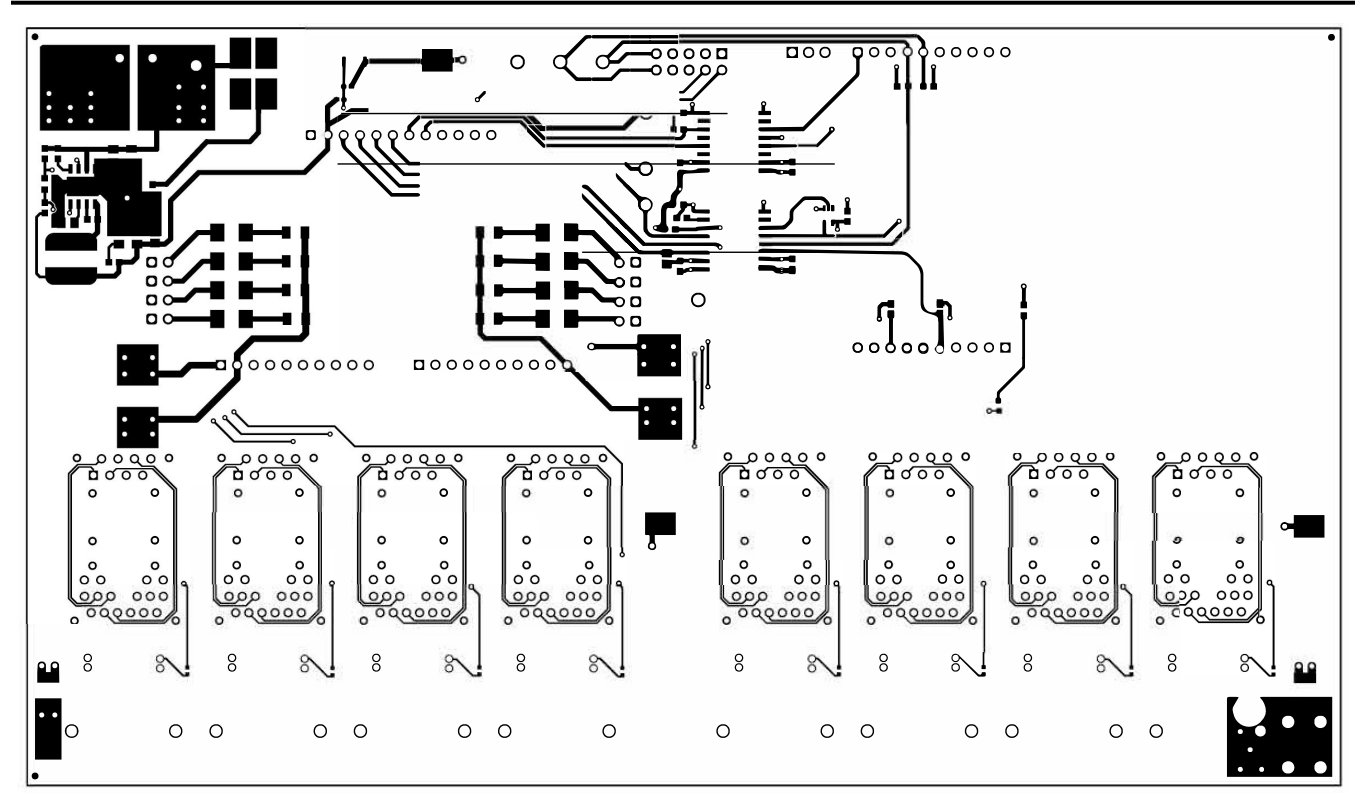

图 5-5. BOOST-PSEMTHR8-097(主板)顶部布线

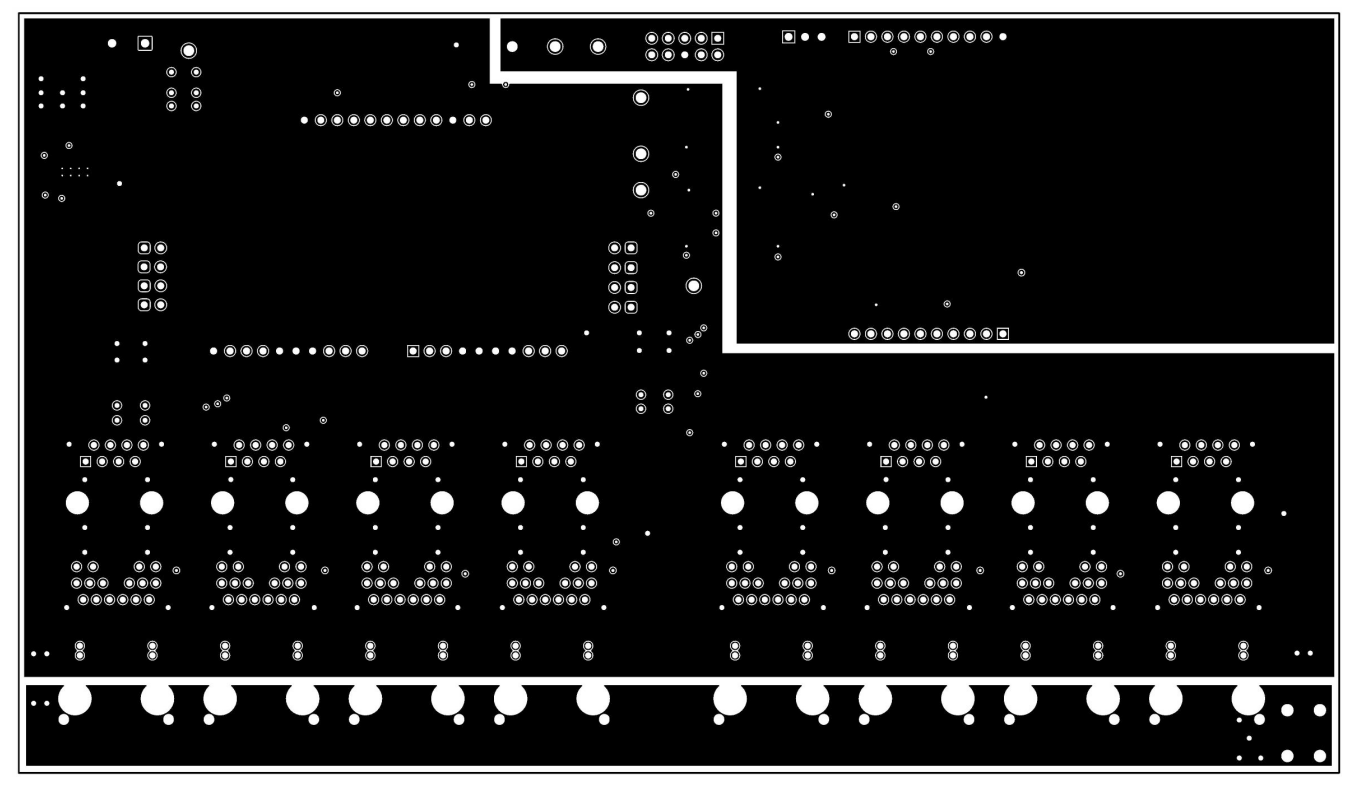

图 5-6. BOOST-PSEMTHR8-097(主板)第2层布线

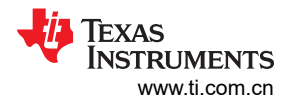

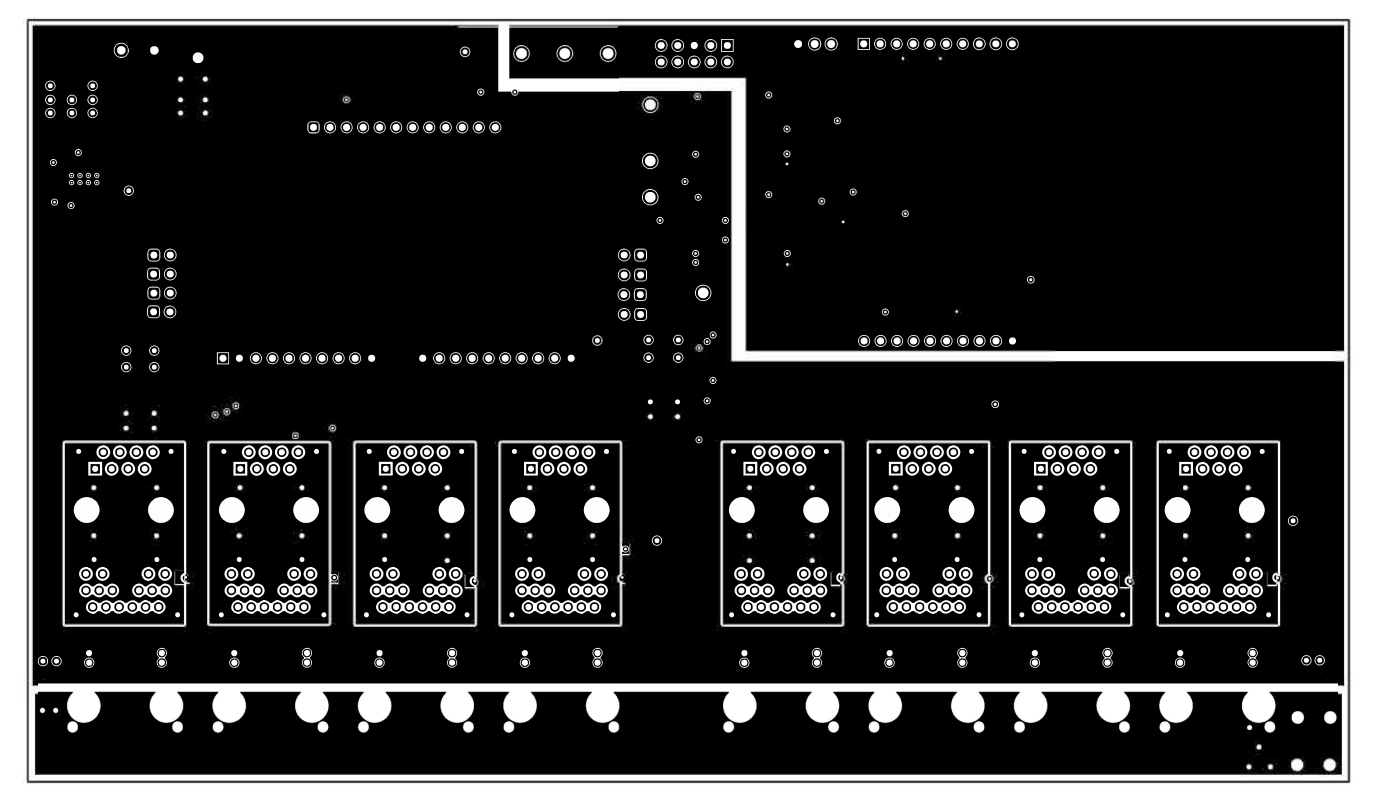

图 5-7. BOOST-PSEMTHR8-097(主板)第3层布线

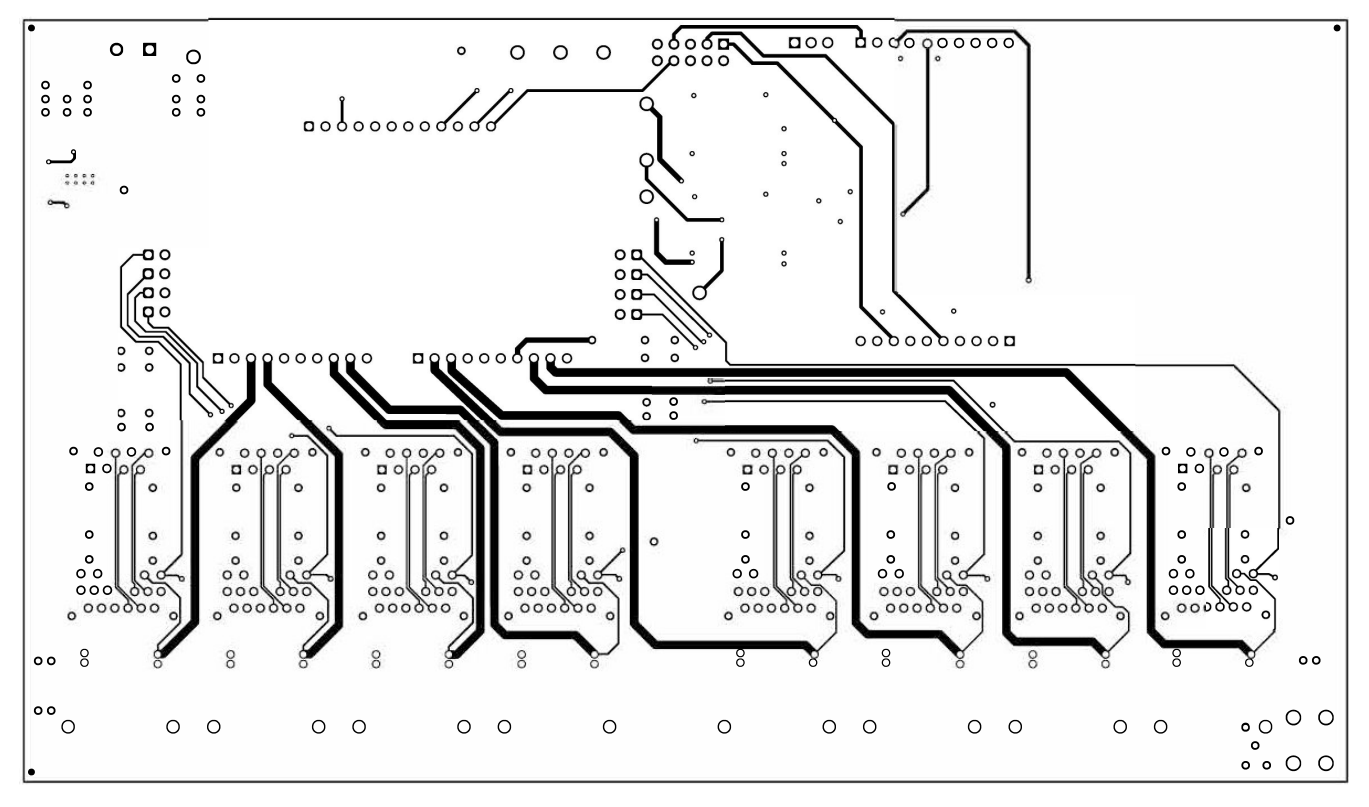

图 5-8. BOOST-PSEMTHR8-097(主板)底部布线

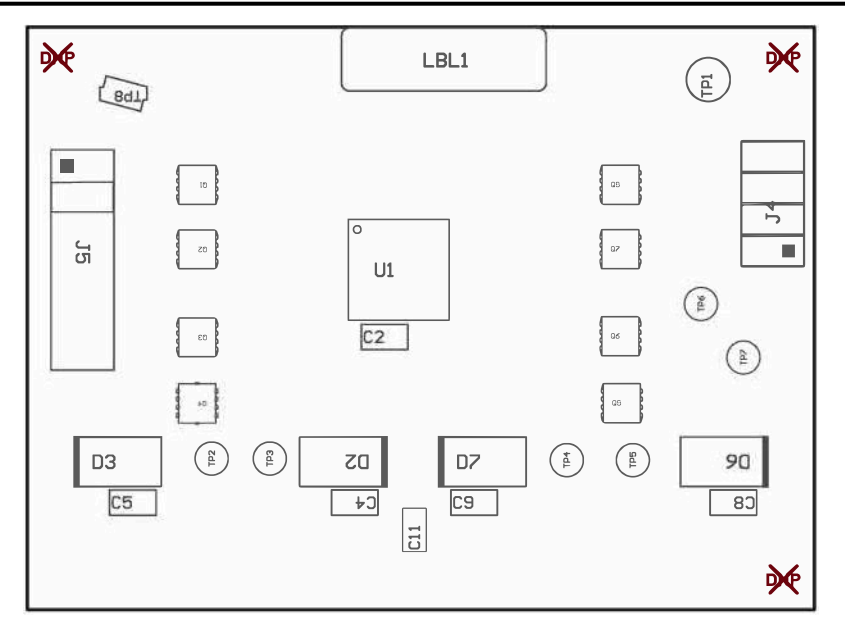

图 5-9. TPS23882B1EVM-008 (子板)顶部组装

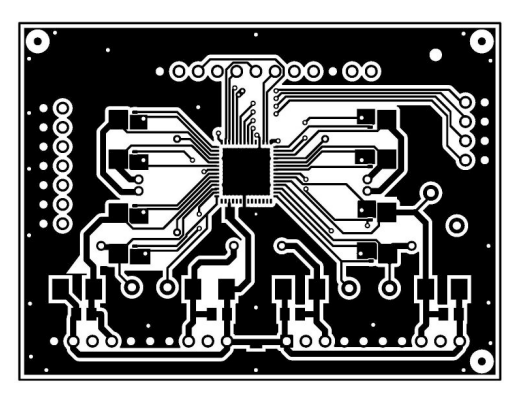

图 5-10. TPS23882B1EVM-008(子板)顶部布线

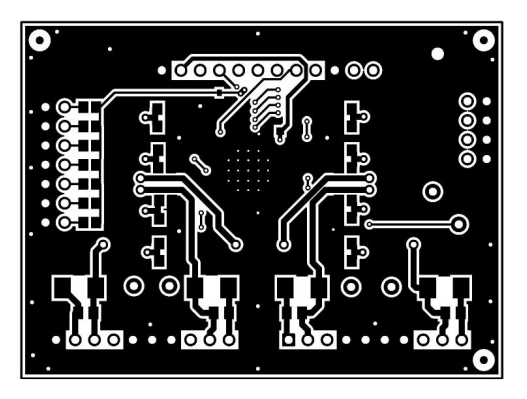

图 5-11. TPS23882B1EVM-008 (子板)底部布线

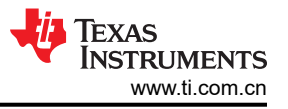

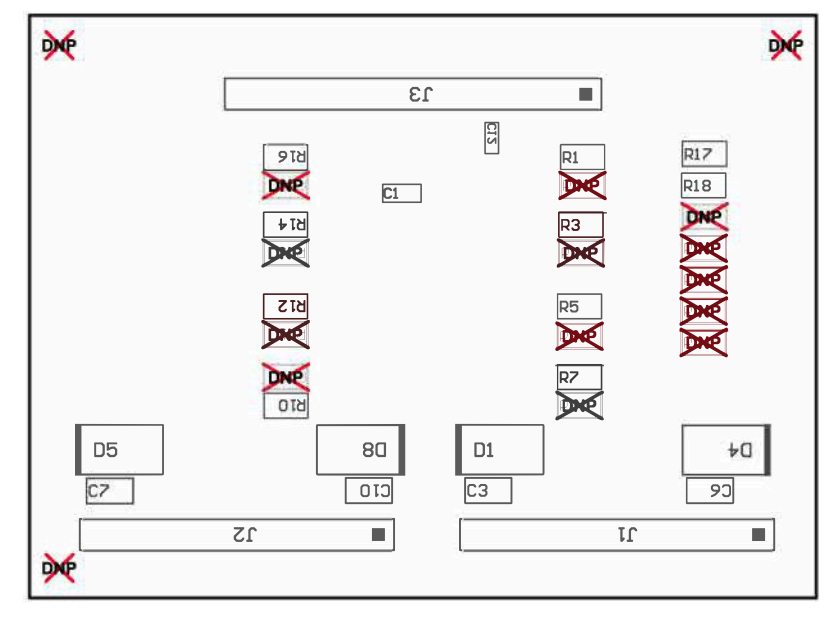

图 5-12. TPS23882B1EVM-008 (子板)底部组装

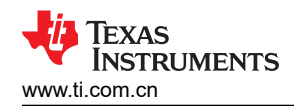

# 6 物料清单

表 6-1 和表 6-2 中列出了 BOOST-PSEMTHR8-097 和 TPS23882B1EVM-008 的物料清单。

表 6-1. BOOST-PSEMTHR8-097 物料清单<sup>(1)</sup>

| 标识符                                                 | 数量 | 值      | 说明                                               | 封装参考                  | 器件型号                    | 制造商                            | 备选器件型号 | 备选制造商 |
|-----------------------------------------------------|----|--------|--------------------------------------------------|-----------------------|-------------------------|--------------------------------|--------|-------|
| !PCB                                                | 1  |        | 印刷电路板                                            |                       | PSIL097                 | 不限                             |        |       |
| C1,C8,<br>C11,C12                                   | 4  | 0.01µF | 电容,陶瓷,0.01µF,100V,±10%,X7R,0603                  | 0603                  | 06031C103KAT2A          | AVX                            |        |       |
| C3                                                  | 1  | 0.1µF  | 电容,陶瓷,0.1µF,100V,±10%,X7R,0805                   | 0805                  | C2012X7R2A104K125A<br>A | <b>TDK(</b> 东电化)               |        |       |
| C4                                                  | 1  | 1µF    | 电容,陶瓷,1µF,100V,±10%,X7R,1206                     | 1206                  | CL31B105KCHNNNE         | Samsung ( 三星 )                 |        |       |
| C6                                                  | 1  | 4.7µF  | 电容,陶瓷,4.7µF,10V,±10%,X5R,0805                    | 0805                  | C0805C475K8PACTU        | Kemet                          |        |       |
| C7                                                  | 1  | 1µF    | 电容,陶瓷,1µF,10V,±10%,X7R,0805                      | 0805                  | 0805ZC105KAT2A          | AVX                            |        |       |
| C9,C10,<br>C13,C14                                  | 4  | 0.1µF  | 电容,陶瓷,0.1µF,50V,±10%,X7R,0603                    | 0603                  | 06035C104KAT2A          | AVX                            |        |       |
| C15 , C16                                           | 2  | 47µF   | 电容,铝制,47µF,100V,±20%,0.32 Ω,<br>AEC-Q200 2 级,SMD | SMT 径向引线 H13          | EEV-FK2A470Q            | 松下 (Panasonic)                 |        |       |
| C17 , C18                                           | 2  | 2200pF | 电容,陶瓷,2200pF,2000V,±10%,X7R,<br>1812             | 1812                  | C4532X7R3D222K130K<br>A | ток                            |        |       |
| C21                                                 | 1  | 1000pF | 电容,陶瓷,1000pF,50V,±10%,X7R,0402                   | 0402                  | 885012205061            | 德国伍尔特电子<br>(Wurth Elektronik)  |        |       |
| D1                                                  | 1  | 白色     | LED , True Green , SMD                           | 2.8mmx3.2mm           | LT E6SG-AABB-35-1       | OSRAM ( 欧司朗 )                  |        |       |
| D2                                                  | 1  | 58V    | 二极管,TVS,单向,58V,93.6Vc,SMC                        | SMC                   | SMCJ58A-13-F            | Diodes Inc.                    |        |       |
| D3                                                  | 1  | 绿色     | LED,绿光,SMD                                       | 1.6x0.8x0.8mm         | LTST-C190KGKT           | Lite-On                        |        |       |
| D4 , D5 ,<br>D6 , D7 ,<br>D8 , D9 ,<br>D10 , D11    | 8  | 22V    | 二极管,齐纳,22V,550mW,SMB                             | SMB                   | 1SMB5933BT3G            | 安森美半岛体                         |        |       |
| D12、D13、<br>D14、D15、<br>D16、D17、<br>D18、D19         | 8  | 蓝色     | LED,蓝色,SMD                                       | 1mmx0.5mm             | LB QH9G-N1OO-35-1       | OSRAM(欧司朗)                     |        |       |
| H1 , H2 ,<br>H3 , H4 ,<br>H5 , H6 ,<br>H7 , H8 , H9 | 9  |        | 缓冲垫,圆柱形,0.312 X 0.200,黑色                         | 黑色缓冲垫                 | SJ61A1                  | 3М                             |        |       |
| J1                                                  | 1  |        | 端子块,5.08mm,2x1,黄铜,TH                             | 2x1 5.08mm 端子块        | ED120/2DS               | On-Shore Technology            |        |       |
| J2                                                  | 1  |        | 接头(有罩),100mil,5x2,高温,镀金,TH                       | 5x2 有罩接头              | N2510-6002-RB           | 3M                             |        |       |
| J3、J4、<br>J17、J18                                   | 4  |        | 插座,2.54mm,10x1,锡,TH                              | 插座,2.54mm,<br>10x1,TH | SSW-110-01-T-S          | Samtec(申泰)                     |        |       |
| J5                                                  | 1  |        | 插座,100mil,3x1,金,TH                               | <b>3x1</b> 插座         | SSW-103-01-G-S          | Samtec(申泰)                     |        |       |
| J6                                                  | 1  |        | 插座,2.54mm,12x1,金,TH                              | 插座,2.54mm,<br>12x1,TH | PPPC121LFBN-RC          | Sullins Connector<br>Solutions |        |       |

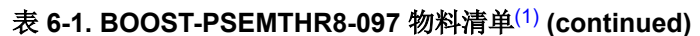

| 标识符                                                    | 数量 | 值     | 说明                                          | 封装参考                | 器件型号             | 制造商                       | 备选器件型号    | 备选制造商                        |
|--------------------------------------------------------|----|-------|---------------------------------------------|---------------------|------------------|---------------------------|-----------|------------------------------|
| J7、J8、J9、<br>J19、J20、<br>J21、J32、<br>J33               | 8  |       | 集成电磁元件的 RJ-45                               | RJ-45 插座            | JK0-0177NL       | Pulse Engineering<br>(普思) |           |                              |
| J10、J11、<br>J12、J22、<br>J23、J24、<br>J30、J31            | 8  |       | RJ45,垂直,TH                                  | RJ-45 插座,8 位置直<br>角 | SS-7188V-A-NF    | Stewart Connector         |           |                              |
| J13 , J14 ,<br>J15 , J16 ,<br>J25 , J26 ,<br>J27 , J28 | 8  |       | 接头,100mil,2x1,镀金,TH                         | 2x1 接头              | TSW-102-07-G-S   | Samtec                    |           |                              |
| J29                                                    | 1  |       | 端子螺钉,垂直,卡入式                                 | 7693                | 7693             | Keystone                  |           |                              |
| L1                                                     | 1  | 820uH | 电感,鼓芯,铁氧体,820uH,0.23A,4 Ω,<br>SMD           | SDR0805             | SDR0805-821KL    | 伯恩斯                       | 768775282 | Wurth Electronics(伍<br>尔特电子) |
| R1                                                     | 1  | 82.5k | 电阻,82.5k,1%,0.1W,AEC-Q200 0 级,<br>0603      | 0603                | CRCW060382K5FKEA | Vishay-Dale               |           |                              |
| R2                                                     | 1  | 10.0  | 电阻,10.0,1%,0.1W,AEC-Q200 0 级,0603           | 0603                | CRCW060310R0FKEA | Vishay-Dale(威世达<br>勒)     |           |                              |
| R3、R7、<br>R8、R9、R12                                    | 5  | 10.0k | 电阻,10.0k,1%,0.1W,AEC-Q200 0 级,<br>0603      | 0603                | CRCW060310K0FKEA | Vishay-Dale(威世达<br>勒)     |           |                              |
| R4                                                     | 1  | 13.3k | 电阻,13.3k,1%,0.1W,AEC-Q200 0 级,<br>0603      | 0603                | CRCW060313K3FKEA | Vishay-Dale(威世达<br>勒)     |           |                              |
| R5                                                     | 1  | 47k   | 电阻,47k Ω,5%,0.1W,AEC-Q200 0 级,<br>0603      | 0603                | CRCW060347K0JNEA | Vishay-Dale(威世达<br>勒)     |           |                              |
| R6                                                     | 1  | 6.04k | 电阻,6.04k,1%,0.1W,AEC-Q200 0 级,<br>0603      | 0603                | CRCW06036K04FKEA | Vishay-Dale               |           |                              |
| R10、R13                                                | 2  | 4.7k  | 电阻,4.7k $\Omega$ ,5%,0.1W,AEC-Q200 0 级,0603 | 0603                | CRCW06034K70JNEA | 威世达勒                      |           |                              |
| R11                                                    | 1  | 340   | 电阻,340,1%,0.1W,AEC-Q200 0 级,0603            | 0603                | CRCW0603340RFKEA | Vishay-Dale(威世达<br>勒)     |           |                              |
| R14、R15、<br>R16、R17、<br>R19、R20、<br>R21、R22            | 8  | 35.7k | 电阻,35.7k,1%,0.25W,AEC-Q200 0 级,<br>1206     | 1206                | CRCW120635K7FKEA | Vishay-Dale(威世达<br>勒)     |           |                              |
| R18                                                    | 1  | 200k  | 电阻,200k,1%,0.1W,AEC-Q200 0 级,0603           | 0603                | CRCW0603200KFKEA | Vishay-Dale(威世达<br>勒)     |           |                              |
| R23                                                    | 1  | 47.0k | 电阻,47.0k Ω,1%,0.0625W,0402                  | 0402                | RC0402FR-0747KL  | Yageo America(国<br>巨)     |           |                              |
| S1                                                     | 1  |       | 开关,SPST-NO,0.05A,12 VDC,SMT                 | 3mmx2mm             | TL3780AF330QG    | E-Switch                  |           |                              |

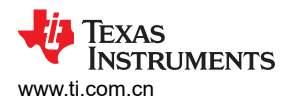

| 标识符                                                             | 数量 | 值     | 说明                                                          | 封装参考                           | 器件型号            | 制造商                            | 备选器件型号        | 备选制造商     |
|-----------------------------------------------------------------|----|-------|-------------------------------------------------------------|--------------------------------|-----------------|--------------------------------|---------------|-----------|
| SH-J1、SH-<br>J2、SH-J3、<br>SH-J4、SH-<br>J5、SH-J6、<br>SH-J7、SH-J8 | 8  | 1x2   | 分流器,100mil,镀金,黑色                                            | 顶部闭合 100mil 分流器                | SPC02SYAN       | Sullins Connector<br>Solutions |               |           |
| TP1, TP2                                                        | 2  |       | 测试点,通用,红色,TH                                                | 红色多用途测试点                       | 5010            | Keystone                       |               |           |
| TP3、TP10、<br>TP11、<br>TP12、TP13                                 | 5  |       | 测试点,紧凑型,SMT                                                 | Testpoint_Keystone_C<br>ompact | 5016            | Keystone(启信)                   |               |           |
| TP4,TP5,<br>TP6,TP7,<br>TP8                                     | 5  |       | 测试点,多用途,白色,TH                                               | 白色通用测试点                        | 5012            | Keystone                       |               |           |
| TP9                                                             | 1  |       | 测试点,通用,黑色,TH                                                | 黑色通用测试点                        | 5011            | Keystone                       |               |           |
| U1                                                              | 1  |       | 7.5V 至 100V 宽输入电压、100mA 恒定导通时间<br>同步降压稳压器,DDA0008B (SOIC-8) | DDA0008B                       | LM5019MRX/NOPB  | 德州仪器 (TI)                      | LM5019MR/NOPB | 德州仪器 (TI) |
| U2 , U4                                                         | 2  |       | 2.5kVrms、25Mbps、4 通道 3/1 数字隔离器,<br>DW0016B (SOIC-16)        | DW0016B                        | ISO7241CDW      | 德州仪器 (TI)                      |               |           |
| U3                                                              | 1  |       | 具有开漏输出的单路缓冲器/驱动器,<br>DCK0005A,LARGE T&R                     | DCK0005A                       | SN74LVC1G07DCKR | 德州仪器 (TI)                      |               |           |
| C2、C5、C20                                                       | 0  | 1µF   | 电容,陶瓷,1µF,10V,±10%,X7R,0805                                 | 0805                           | 0805ZC105KAT2A  | AVX                            |               |           |
| C19                                                             | 0  | 0.1µF | 电容,陶瓷,0.1µF,50V,±10%,X7R,0603                               | 0603                           | 06035C104KAT2A  | AVX                            |               |           |
| FID1 , FID2 ,<br>FID3 , FID4 ,<br>FID5 , FID6                   | 0  |       | 基准标记。没有需要购买或安装的元件。                                          | 不适用                            | 不适用             | 不适用                            |               |           |

### 表 6-1. BOOST-PSEMTHR8-097 物料清单<sup>(1)</sup> (continued)

(1) 除非备选器件型号或备选制造商栏中另外注明,否则所有器件均可替换为等效产品。

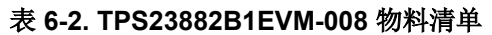

| 数量 | 值      | 说明                                                              | 封装参考                           | 器件型号                | 制造商                            | 备选器件型号(1)      | 备选制造商 <sup>(1)</sup> |
|----|--------|-----------------------------------------------------------------|--------------------------------|---------------------|--------------------------------|----------------|----------------------|
| 1  |        | 印刷电路板                                                           |                                | PSIL008             | 不限                             |                |                      |
| 1  | 0.1µF  | 电容,陶瓷,0.1µF,50V,<br>±10%,X7R,0603                               | 0603                           | 06035C104KAT2A      | AVX                            |                |                      |
| 9  | 0.1µF  | 电容,陶瓷,0.1µF,100V,<br>±10%,X7R,0805                              | 0805                           | C2012X7R2A104K125AA | TDK                            |                |                      |
| 1  | 1µF    | 电容,陶瓷,1µF,100V,<br>±10%,X7R,1206                                | 1206                           | C3216X7R2A105K160AA | TDK                            |                |                      |
| 1  | 0.01µF | 电容,陶瓷,0.01µF,16V,<br>±10%,X7R,0402                              | 0402                           | 520L103KT16T        | AT Ceramics                    |                |                      |
| 8  | 58V    | 二极管,TVS,单向,58V,<br>93.6Vc,SMB                                   | SMB                            | SMBJ58A-13-F        | Diodes Inc.                    |                |                      |
| 2  |        | 接头,100mil,10x1,镀金,TH                                            | 10x1 接头                        | TSW-110-07-G-S      | Samtec(申泰)                     |                |                      |
| 1  |        | 接头,100mil,12x1,金,TH                                             | 12x1 接头                        | TSW-112-07-G-S      | Samtec(申泰)                     |                |                      |
| 1  |        | 接头,100mil,4x2,金,TH                                              | <b>4x2</b> 接头                  | TSW-104-07-G-D      | Samtec(申泰)                     |                |                      |
| 1  |        | 接头,100mil,7x2,金,TH                                              | 7x2 接头                         | TSW-107-07-G-D      | Samtec(申泰)                     |                |                      |
| 1  |        | 热转印打印标签,0.650"(宽)x<br>0.200"(高)-10,000/卷                        | PCB 标签, 0.650 x 0.200<br>英寸    | THT-14-423-10       | Brady                          |                |                      |
| 8  | 100V   | MOSFET,N 沟道,100V,5A,<br>DNH0008A (VSONP-8)                      | DNH0008A                       | CSD19538Q3A         | 德州仪器 (TI)                      |                | 无                    |
| 8  | 0.2    | 电阻,0.2,1%,0.333W,0805                                           | 0805                           | RL1220S-R20-F       | Susumu Co Ltd                  |                |                      |
| 1  | 124k   | 电阻,124k,1%,0.125W,AEC-<br>Q200 0 级,0805                         | 0805                           | CRCW0805124KFKEA    | Vishay-Dale(威世达<br>勒)          |                |                      |
| 1  | 61.9k  | 电阻,61.9k,1%,0.125W,<br>AEC-Q200 0 级,0805                        | 0805                           | CRCW080561K9FKEA    | 威世达勒                           |                |                      |
| 5  | 1x2    | 分流器,100mil,镀金,黑色                                                | 顶部闭合 100mil 分流器                | SPC02SYAN           | Sullins Connector<br>Solutions |                |                      |
| 1  |        | 测试点,通用,黑色,TH                                                    | 黑色通用测试点                        | 5011                | Keystone                       |                |                      |
| 3  |        | 测试点,微型,红色,TH                                                    | 红色微型测试点                        | 5000                | Keystone                       |                |                      |
| 3  |        | 测试点,微型,白色,TH                                                    | 白色微型测试点                        | 5002                | Keystone                       |                |                      |
| 1  |        | 测试点,紧凑型,SMT                                                     | Testpoint_Keystone_Comp<br>act | 5016                | Keystone(启信)                   |                |                      |
| 1  |        | 具有 200m Ω RSENSE 的高功率、<br>8 通道、以太网供电 PSE,<br>RTQ0056E (VQFN-56) | RTQ0056E                       | TPS23882B1RTQR      | 德州仪器 (TI)                      | TPS23882B1RTQT | 德州仪器(TI)             |
| 0  |        | 基准标记。没有需要购买或安装的<br>元件。                                          | 不适用                            | 不适用                 | 不适用                            |                |                      |
| 0  | 0.51   | 电阻, $0.51\Omega$ ,1%, $0.25W$ , $0805$                          | 0805                           | CRM0805-FX-R510ELF  | 伯恩斯                            |                |                      |

28 TPS23882B1EVM : PoE、PSE、TPS23882B1 评估模块

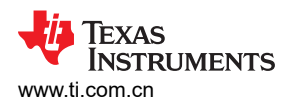

#### 物料清单

| 数量 | 值     | 说明                                       | 封装参考 | 器件型号          | 制造商           | 备选器件型号 <sup>(1)</sup> | 备选制造商(1) |  |  |  |
|----|-------|------------------------------------------|------|---------------|---------------|-----------------------|----------|--|--|--|
| 0  | 35.7k | 电阻,35.7k,1%,0.125W,<br>AEC-Q200 0 级,0805 | 0805 | ERJ-6ENF3572V | Panasonic(松下) |                       |          |  |  |  |
| 0  | 22.6k | 电阻,22.6k,1%,0.125W,<br>AEC-Q200 0 级,0805 | 0805 | ERJ-6ENF2262V | Panasonic(松下) |                       |          |  |  |  |
| 0  | 15.8k | 电阻,15.8k,1%,0.125W,<br>AEC-Q200 0 级,0805 | 0805 | ERJ-6ENF1582V | Panasonic(松下) |                       |          |  |  |  |
| 0  | 11.0k | 电阻,11.0k,1%,0.125W,<br>AEC-Q200 0 级,0805 | 0805 | ERJ-6ENF1102V | Panasonic(松下) |                       |          |  |  |  |
| 0  | 7.68k | 电阻,7.68k,1%,0.125W,<br>AEC-Q200 0 级,0805 | 0805 | ERJ-6ENF7681V | Panasonic     |                       |          |  |  |  |

### 表 6-2. TPS23882B1EVM-008 物料清单 (continued)

(1) 除非备选器件型号或备选制造商栏中另外注明,否则所有器件均可替换为等效产品。

### 重要声明和免责声明

**TI**提供技术和可靠性数据(包括数据表)、设计资源(包括参考设计)、应用或其他设计建议、网络工具、安全信息和其他资源,不保证没有瑕疵且不做出任何明示或暗示的担保,包括但不限于对适销性、某特定用途方面的适用性或不侵犯任何第三方知识产权的暗示担保。

这些资源可供使用 TI 产品进行设计的熟练开发人员使用。您将自行承担以下全部责任:(1) 针对您的应用选择合适的 TI 产品,(2) 设计、验证并测试您的应用,(3) 确保您的应用满足相应标准以及任何其他安全、安保或其他要求。这些资源如有变更,恕不另行通知。TI 授权您仅可将这些资源用于研发本资源所述的 TI 产品的应用。严禁对这些资源进行其他复制或展示。您无权使用任何其他 TI 知识产权或任何第三方知识产权。您应全额赔偿因在这些资源的使用中对 TI 及其代表造成的任何索赔、损害、成本、损失和债务,TI 对此概不负责。

TI 提供的产品受TI 的销售条款 (https://www.ti.com/legal/termsofsale.html) 或 ti.com 上其他适用条款/TI 产品随附的其他适用条款的约束。TI 提供这些资源并不会扩展或以其他方式更改TI 针对TI 产品发布的适用的担保或担保免责声明。

邮寄地址:Texas Instruments, Post Office Box 655303, Dallas, Texas 75265 Copyright © 2021,德州仪器 (TI) 公司

### 重要声明和免责声明

TI"按原样"提供技术和可靠性数据(包括数据表)、设计资源(包括参考设计)、应用或其他设计建议、网络工具、安全信息和其他资源, 不保证没有瑕疵且不做出任何明示或暗示的担保,包括但不限于对适销性、某特定用途方面的适用性或不侵犯任何第三方知识产权的暗示担 保。

这些资源可供使用 TI 产品进行设计的熟练开发人员使用。您将自行承担以下全部责任:(1) 针对您的应用选择合适的 TI 产品,(2) 设计、验 证并测试您的应用,(3) 确保您的应用满足相应标准以及任何其他功能安全、信息安全、监管或其他要求。

这些资源如有变更,恕不另行通知。TI 授权您仅可将这些资源用于研发本资源所述的 TI 产品的应用。严禁对这些资源进行其他复制或展示。 您无权使用任何其他 TI 知识产权或任何第三方知识产权。您应全额赔偿因在这些资源的使用中对 TI 及其代表造成的任何索赔、损害、成 本、损失和债务,TI 对此概不负责。

TI 提供的产品受 TI 的销售条款或 ti.com 上其他适用条款/TI 产品随附的其他适用条款的约束。TI 提供这些资源并不会扩展或以其他方式更改 TI 针对 TI 产品发布的适用的担保或担保免责声明。

TI 反对并拒绝您可能提出的任何其他或不同的条款。

邮寄地址:Texas Instruments, Post Office Box 655303, Dallas, Texas 75265 Copyright © 2022,德州仪器 (TI) 公司